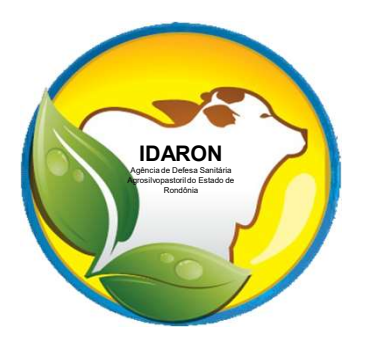

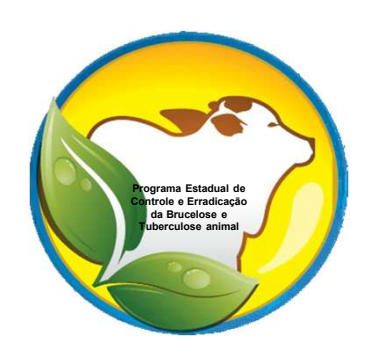

## Procedimentos para os Médicos Veterinários autônomos realizarem vacinações contra a brucelose no sistema via web.

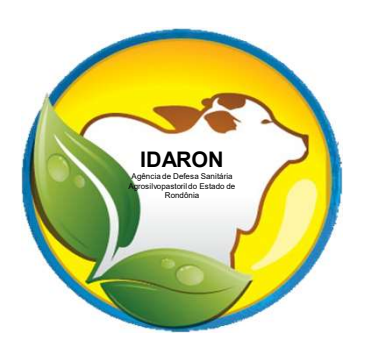

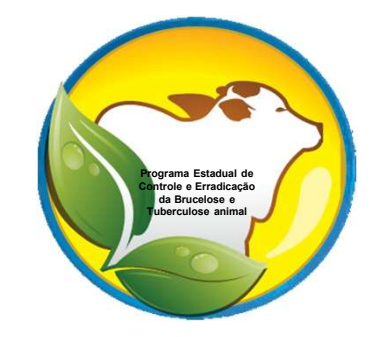

Para a realização das vacinações contra a brucelose, todos os Médicos Veterinários e auxiliares deverão estar devidamente cadastrados por meio do sistema informatizado "SisPECEBT".

Todas as comercializações, receituários e atestados de vacinas contra a brucelose, serão realizadas somente por meio do sistema informatizado "SisPECEBT".

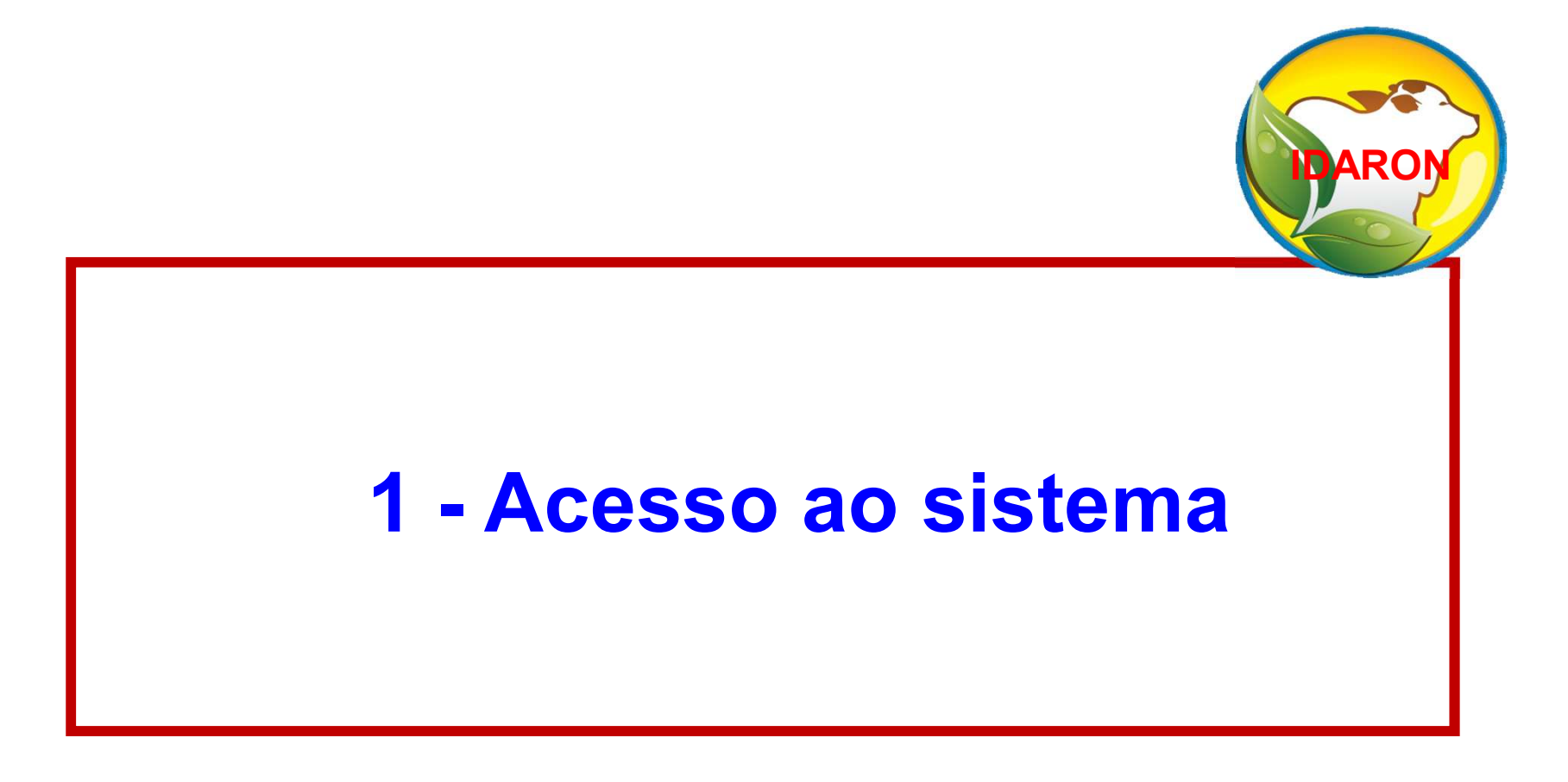

#### Acesso ao sistema

#### Acesse o endereço: http://sistemas.idaron.ro.gov.br/pecebt/

# Antes de realizar qualquer procedimento, leia o Manual de Utilização do Sistema e Portaria 764

| SIS-PECEBT                                        |                                    | A        | Acessar o sistema                            |  |
|---------------------------------------------------|------------------------------------|----------|----------------------------------------------|--|
| A Início                                          | Tip <mark>o</mark> Usuário:        | -        | Selecione 🗸                                  |  |
| Q. Consulta de atestados de<br>Evames             | CPF OU CNPJ:                       | -        | Digite seu CPF OU CNPJ(somente números       |  |
|                                                   | Senha:                             | ~        | Digite a Senha                               |  |
| 1 1 1 1 1 1 1 1 1 1 1 1 1 1 1 1 1 1 1             |                                    | Veterin  | nário não é cadastrado? Clique aqui!         |  |
| R Laboratórios Habilitados                        | Recupera                           | ir Senha | a Entrar                                     |  |
| ్ది Veterinários Habilitados para<br>Exame        |                                    |          |                                              |  |
| <ul> <li>Veterinérios Habilitados para</li> </ul> | Manual Médico Ve                   | terinár  | rio                                          |  |
| Zo verennarios Habiatados para                    | Manual de proce<br>Autônomo)       | ediment  | itos para emissão de exames (Veterinário     |  |
| ≗ Auxiliares Habilitados para<br>Vacinação        | E Manual de proce<br>Autônomo)     | ediment  | itos para realização de vacina (Veterinário  |  |
| i Sobre                                           | Manual Revenda                     |          |                                              |  |
| Contato                                           | E Manual de proce<br>Agropecuária) | ediment  | itos para comercialização de vacina (Revenda |  |
|                                                   | Portarias                          |          |                                              |  |
|                                                   | 😑 Portaria nº 764                  | 🖪 Poi    | ortaria nº 765                               |  |
|                                                   |                                    |          |                                              |  |

## Para o primeiro acesso do Veterinário, clique em: <u>Veterinário não é cadastrado? Clique Aqui!</u>;

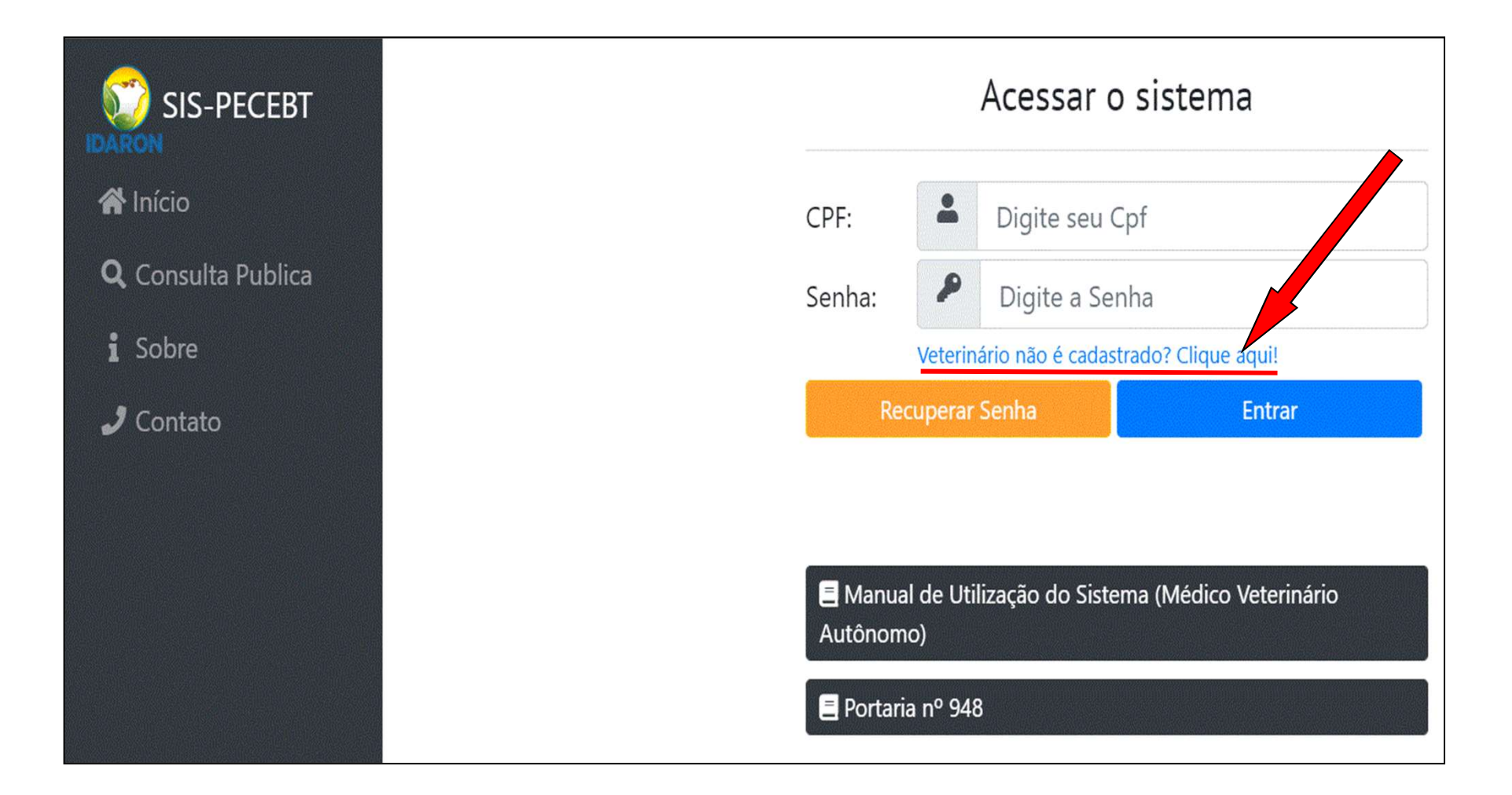

#### Informe o CPF, crie uma senha;

#### Clique em: Criar Usuário;

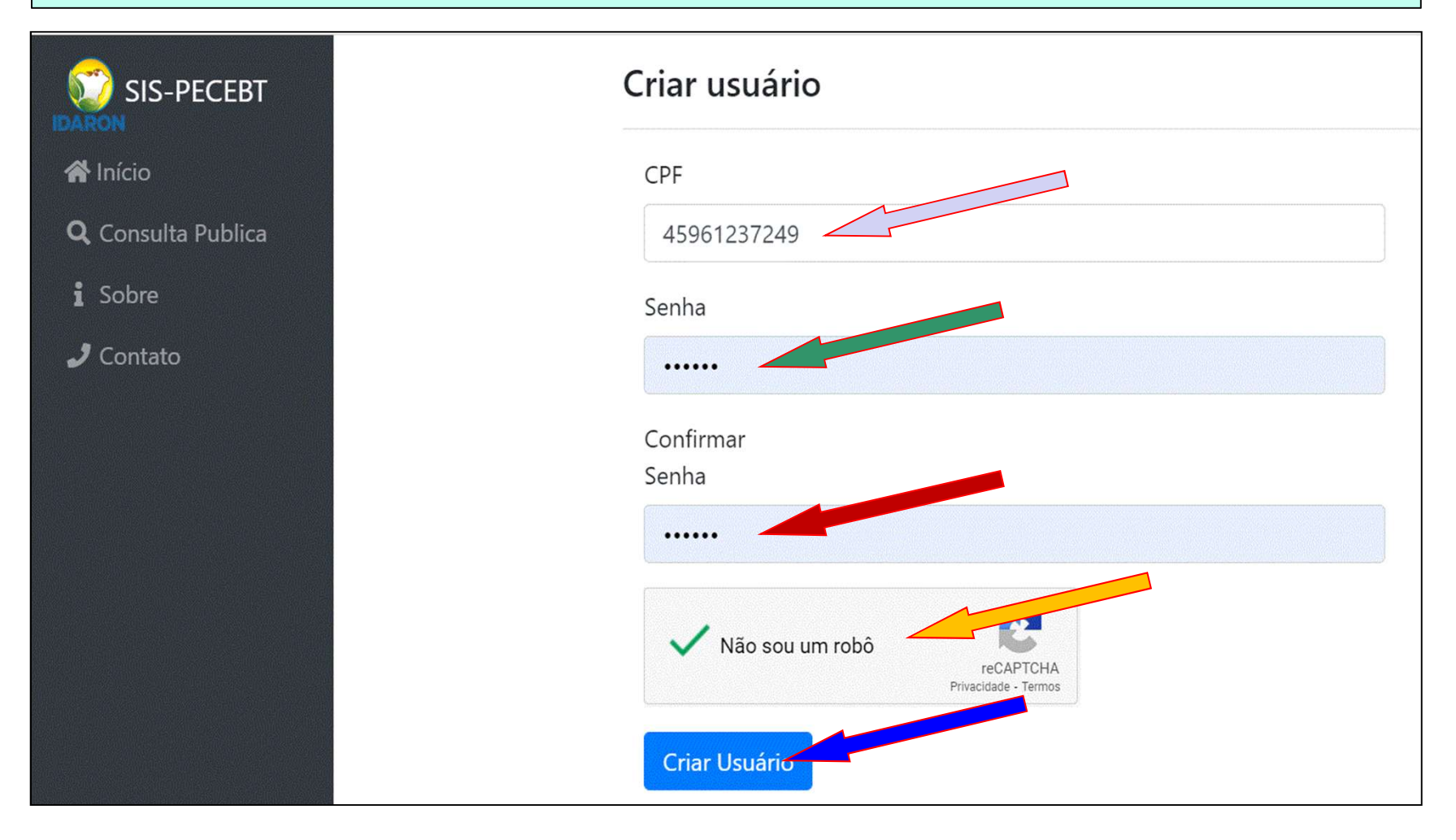

# Criado o usuário, entre no sistema com seu CPF e senha cadastrados;

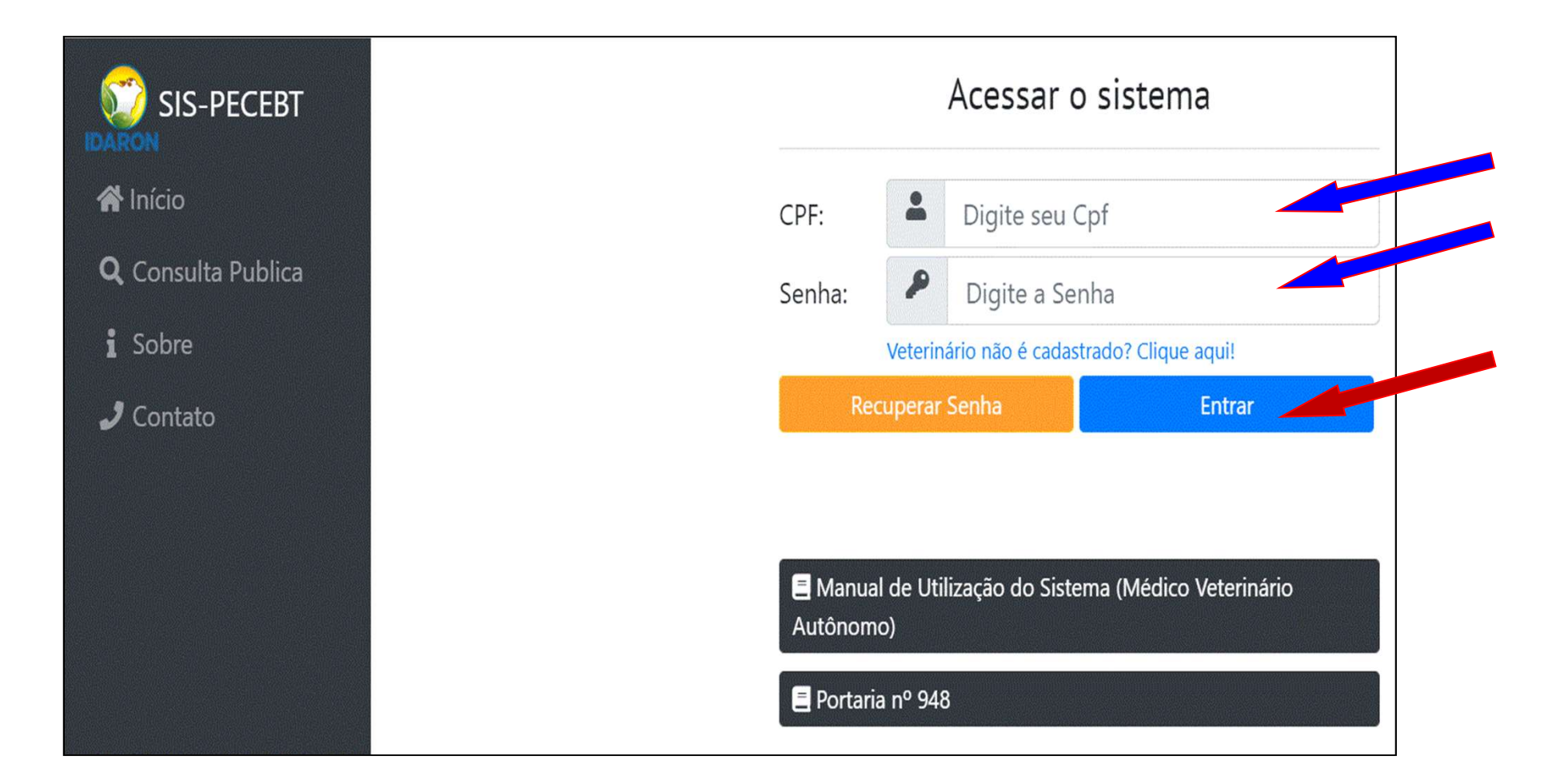

Caso tenha esquecido e ou perdido a senha de acesso do sistema, Clique em: "Recuperar Senha".

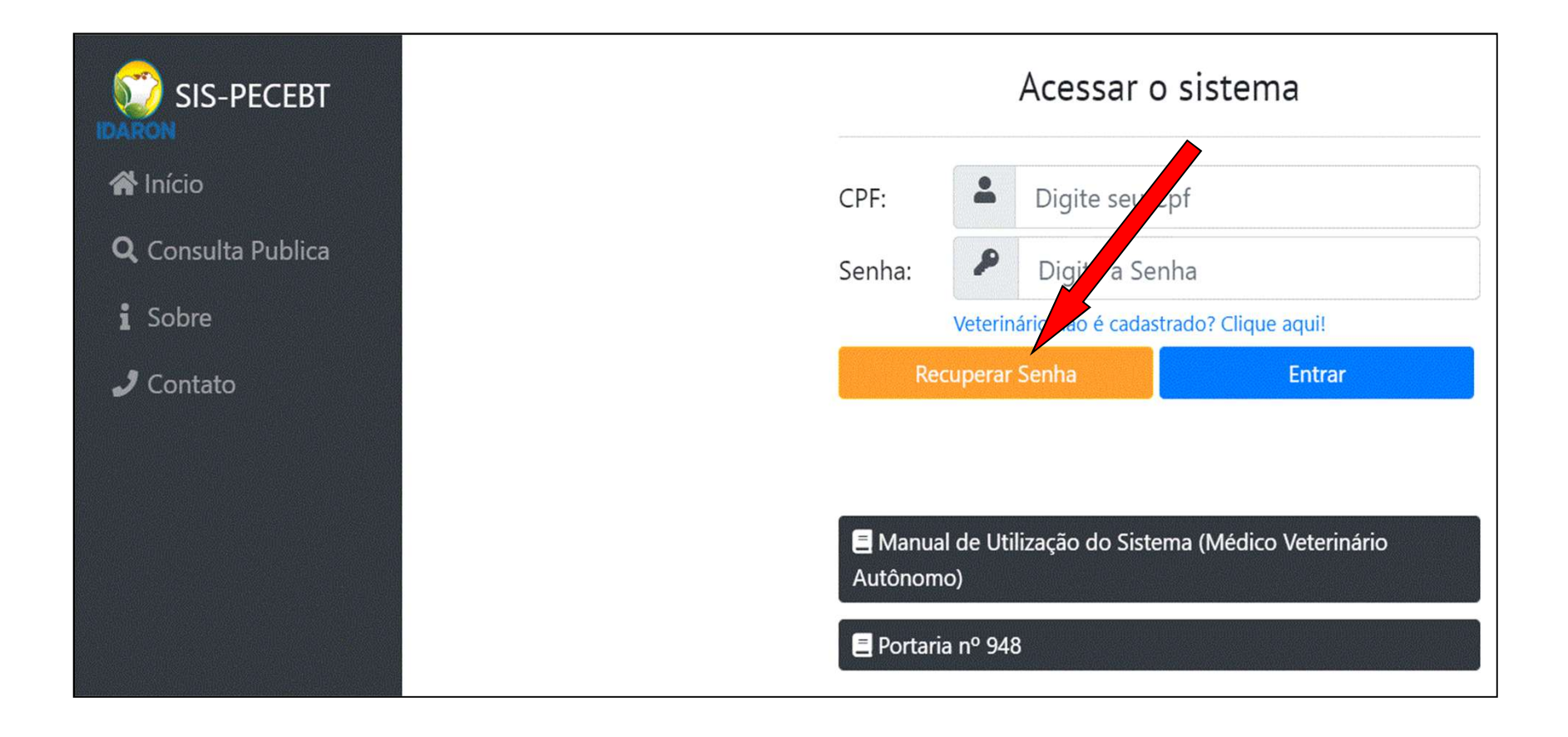

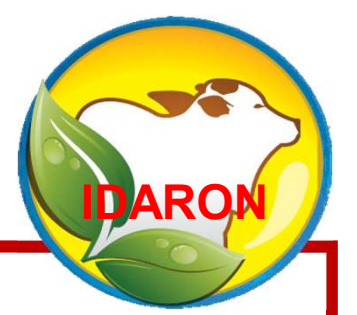

# 2 - Cadastramento dos dados pessoais do Médico Veterinário

Realize obrigatoriamente o Cadastro dos dados pessoais do Médico Veterinário antes de realizar qualquer solicitação no sistema.

### Clique em: "Completar Dados Pessoais";

|                           | Ambiente Teste! Atenção, vocé está em ambiente de testes, as ações realizadas aqui NÃO REFLETIRÃO NO AMBIENTE DE PRODUÇÃO. |
|---------------------------|----------------------------------------------------------------------------------------------------|
| 삼 Início                  | Solicitações                                                                                                    |
| 💄 Cadastros 👻             | Complete seus dados Pessoais antes de solicitar algum tipo de credenciamento                                               |
| Solicitações              | Completar dados Pessoais                                                                                                   |
| <b>Q</b> Consulta Publica |                                                                                                    |
| i Sobre                   | Você ainda não possui solicitações                                                                                         |
| 🤳 Contato                 |                                                                                                    |
| 🕪 Sair                    |                                                                                                    |
| 8                         |                                                                                                    |

# Nas abas: Geral, Documentos e Contatos: anexe os documentos solicitados em formato pdf e preencha os campos do formulário;

#### Ao preencher cada aba, Clique em "Prosseguir";

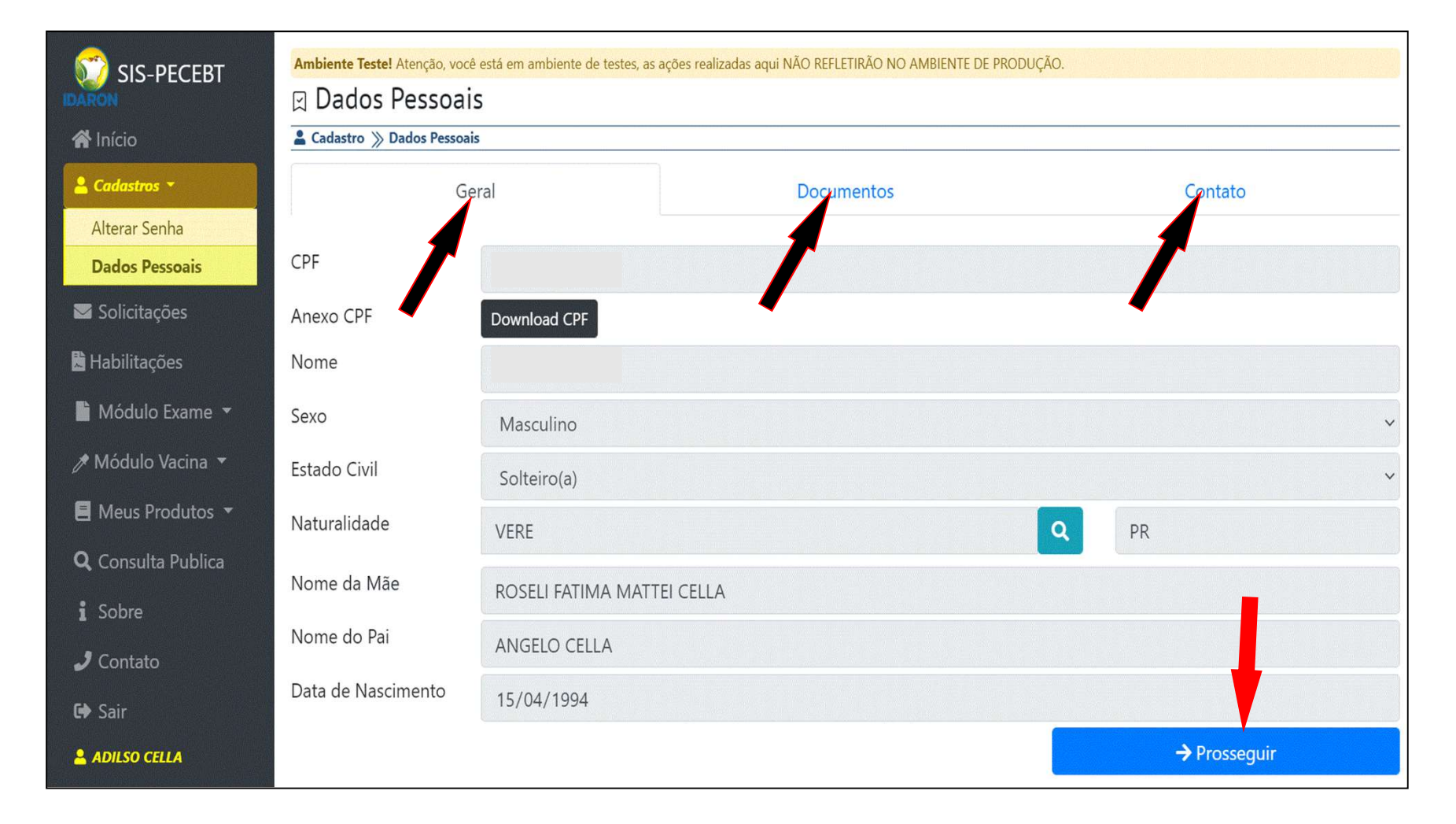

### Finalize o cadastro na aba: "Contato";

### Clique em "Salvar";

| M 212-LEFERI                | Ambiente Teste! Atenção, você está em amb | iente de testes, as ações realizadas aqui NÃO REFLETIRÃO NO AMBIEN | NTE DE PRODUÇÃO, |          |  |  |  |  |  |
|-----------------------------|-------------------------------------------|--------------------------------------------------------------------|------------------|----------|--|--|--|--|--|
| DARON                       | 🛛 Dados Pessoais                          |                                                                    |                  |          |  |  |  |  |  |
| R Início                    | 🛔 Cadastro 淡 Dados Pessoais               | ađastro 📡 Dados Pessoais                                           |                  |          |  |  |  |  |  |
| La Cadastros *              |                                           | Garal                                                              | Documentos       | Confato  |  |  |  |  |  |
| Aiterar Senha               |                                           | Cerai                                                              | bocumentos       | Contad   |  |  |  |  |  |
| Dados Pessoais              | Anexo Endereço                            | Download Comprovante Endereco                                      |                  | 4        |  |  |  |  |  |
| Solicitações                | Endereco                                  |                                                                    |                  |          |  |  |  |  |  |
| 🖀 Habilitações              | Lindereyo                                 | TRAVESSA ACRE                                                      |                  | 4        |  |  |  |  |  |
| 🖥 Módulo Exame 🔹            | Número                                    | S/N                                                                |                  |          |  |  |  |  |  |
| 🖉 Módulo Vacina 👻           | CEP                                       | 76847000                                                           |                  |          |  |  |  |  |  |
| 📕 Meus Produtos 🔻           | Complemento                               | AGROPECUARIA AGROCELLA TELEACRE                                    |                  |          |  |  |  |  |  |
| <b>Q</b> , Consulta Publica | UF                                        | RONDÔNIA                                                           |                  | v        |  |  |  |  |  |
| i Sobre                     | Municipio                                 | PORTO VELHO                                                        |                  | v        |  |  |  |  |  |
| 🧳 Contato                   | Bairro                                    | VILA EXTREMA                                                       |                  | v        |  |  |  |  |  |
| 🕪 Sair                      | E-mail                                    | adelmarroc@hotmail.com                                             |                  |          |  |  |  |  |  |
| 🛓 ADILSO CELLA              | Telefone Principal                        | (69) 3252-102                                                      |                  |          |  |  |  |  |  |
|                             | Telefone Secundário                       | (69) 9960-7865                                                     |                  |          |  |  |  |  |  |
|                             | Celular                                   | (69) 9.9960-7865                                                   |                  | 4        |  |  |  |  |  |
|                             |                                           |                                                                    | ← Anterior       | 🔒 Salvar |  |  |  |  |  |

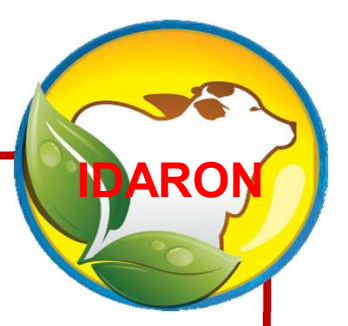

# 3 - Credenciamento do Médico Veterinário para vacinação contra a brucelose

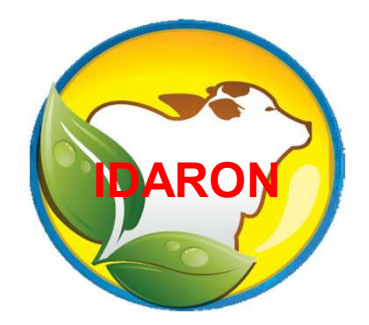

Finalizado o Cadastro de dados pessoais, o Médico Veterinário deverá obrigatoriamente realizar o "Credenciamento para Vacinação" para a emissão de receituários para compra de vacina e emissão dos atestados de vacinação contra a brucelose.

### **IMPORTANTE!**

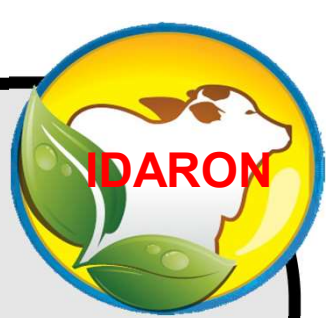

Os médicos Veterinários tem a liberdade de realizar o credenciamento para Vacina contra brucelose para o estado de Ro, como também, para as UFs de Mato Grosso, Acre e Amazonas.

Os credenciamentos para Mato Grosso, Acre e Amazonas no SisPECEBT são somente para controles internos da IDARON, e a sua aprovação, fica obrigatoriamente condicionada a comprovação do credenciamento de vacinação no Órgão de Defesa e CRMV da UF a qual está solicitando o credenciamento, através dos anexos informados na solicitação.

### Para isso, entre no Menu: "Solicitações";

### Inserir Nova Solicitação;

| SIS-PECEBT                | <mark>Ambiente Teste!</mark> Atenção, você está em ambi<br>☑ Solicitações Enviadas | ente de testes, as ações realizadas aqui NÃO REFLETIF | ião no ambiente de prodi | JÇÃO.  |                      |
|---------------------------|------------------------------------------------------------------------------------|-------------------------------------------------------|--------------------------|--------|----------------------|
| 😭 Início                  | Solicitações                                                                       |                                                       |                          |        |                      |
| 💄 Cadastros 🔻             | + Inserir nova Solicitação                                                         | Pesquisar por CRMV ou Nome                            |                          |        | <b>Q</b> , Pesquisar |
| Solicitações              |                                                                                    |                                                       |                          |        |                      |
| Habilitações              | Тіро                                                                               |                                                       | Estado                   | Status |                      |
| 🗎 Módulo Exame 🔻          |                                                                                    |                                                       |                          |        |                      |
| 🔊 Módulo Vacina 🔻         |                                                                                    |                                                       |                          |        |                      |
| 🗏 Meus Produtos 🔻         |                                                                                    |                                                       |                          |        |                      |
| <b>Q</b> Consulta Publica |                                                                                    |                                                       |                          |        |                      |
| i Sobre                   |                                                                                    |                                                       |                          |        |                      |
| 🤳 Contato                 |                                                                                    |                                                       |                          |        |                      |
| 🕒 Sair                    |                                                                                    |                                                       |                          |        |                      |

| Selecione o tipo de solicitação = "Credenciamento para vacinação"; |                                                         |                                                                                           |  |  |  |  |
|--------------------------------------------------------------------|---------------------------------------------------------|-------------------------------------------------------------------------------------------|--|--|--|--|
| Informe o                                                          | "Estado c                                               | le Atuação" em que realizará a vacinação;                                                 |  |  |  |  |
| Informe "N                                                         | lunicípio                                               | de residência";                                                                           |  |  |  |  |
| Anexe o<br>conforme                                                | " <mark>Reque</mark> i<br>Port. 764,                    | rimento" de cadastramento para vacinação devidamente preenchido e em formato "PDF";       |  |  |  |  |
| Anexe a C                                                          | ertidão ne                                              | egativa do "CRMV" e Clique em " <u>Salvar".</u>                                           |  |  |  |  |
| SIS-PECEBT                                                         | Ambiente Testel Atenção, você es<br>Inserção de Solicit | á em ambiente de testes, as ações realizadas aqui NÃO REFLETIRÃO NO AMBIENTE DE PRODUÇÃO. |  |  |  |  |
|                                                                    | 🗏 Solicitações Cadastradas / 🕈 In                       | erção de Solicitação                                                                      |  |  |  |  |
| 💄 Cadastros 👻                                                      | Tipo de Solicitação                                     | Credenciamento para Vacinação                                                             |  |  |  |  |
| Solicitações Habilitações                                          | Estado de Atuação                                       | Selecione                                                                                 |  |  |  |  |
| Módulo Evame 🔻                                                     | ULSAV IDARON DO MUNICÍPI                                |                                                                                           |  |  |  |  |
|                                                                    |                                                         |                                                                                           |  |  |  |  |
| / Modulo vacina •                                                  | Requerimento                                            | Requerimento                                                                              |  |  |  |  |
| 会 Estoque Revenda/Idaron ▼                                         |                                                         | Somente arquivos .PDF (tamanho máximo permitido : 1 MB)                                   |  |  |  |  |
| 🗐 Meus Produtos 👻                                                  | Certidão Negativa                                       | Certidão Negativa Browse                                                                  |  |  |  |  |
| Relatórios                                                         |                                                         | Somente arquivos .PDF (tamanho máximo permitido : 1 MB)                                   |  |  |  |  |
| Q, Consulta de atestados de<br>Exames                              |                                                         |                                                                                           |  |  |  |  |
| 🏠 Revendas Habilitadas                                             |                                                         | Salvar                                                                                    |  |  |  |  |
| 🗒 Laboratórios Habilitados                                         | ← Voltar                                                |                                                                                           |  |  |  |  |

### A solicitação foi para "Análise". Acompanhe no Menu: "Solicitações", até estar com status "Aprovado".

| SIS-PECEBT                                  | Ambiente Teste! Atenção, você está em ambien<br>Solicitações Enviadas<br>Solicitações | nte de testes, as ações realizadas aqui NÃO REFLETIR/ | io no ambiente de produçi | ΫO.        |                    |
|---------------------------------------------|---------------------------------------------------------------------------------------|-------------------------------------------------------|---------------------------|------------|--------------------|
| 🖁 Cadastros 🔻                               | + Inserir nova Solicitação                                                            | Pesquisar por CRMV ou Nome                            |                           |            | <b>Q</b> Pesquisar |
| Solicitações                                |                                                                                       |                                                       |                           |            |                    |
| Habilitações                                | Тіро                                                                                  |                                                       | Estado                    | Status     |                    |
| 🕯 Módulo Exame 🔻                            | Atualizar Credenciamento (Exames)                                                     | )                                                     | RONDÔNIA                  | Cancelada  |                    |
| ∥ Módulo Vacina ▼<br>Image: Meus Produtos ▼ | Credenciamento para Vacinação                                                         |                                                       | RONDÔNIA                  | Em Análise | €                  |

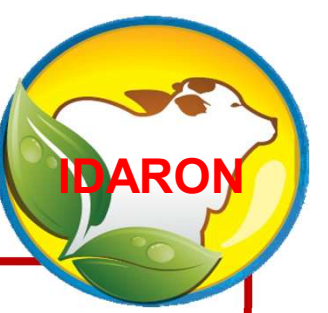

# 4 - Cadastro dos auxiliares para realizar a vacinações contra a brucelose.

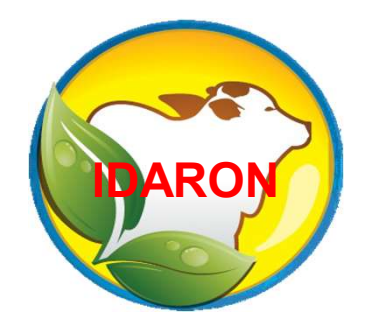

# A responsabilidade do cadastramento dos auxiliares de vacinação contra a brucelose é exclusiva do Médico Veterinário cadastrado.

Somente após aprovado o credenciamento para vacinação, o Médico Veterinário poderá realizar o cadastro dos auxiliares de vacinação contra a brucelose, que estão sob sua responsabilidade.

#### Entre no Menu: "Módulo Vacina"; Em: "Solicitar Auxiliar";

#### Clique em: "Nova Solicitação",

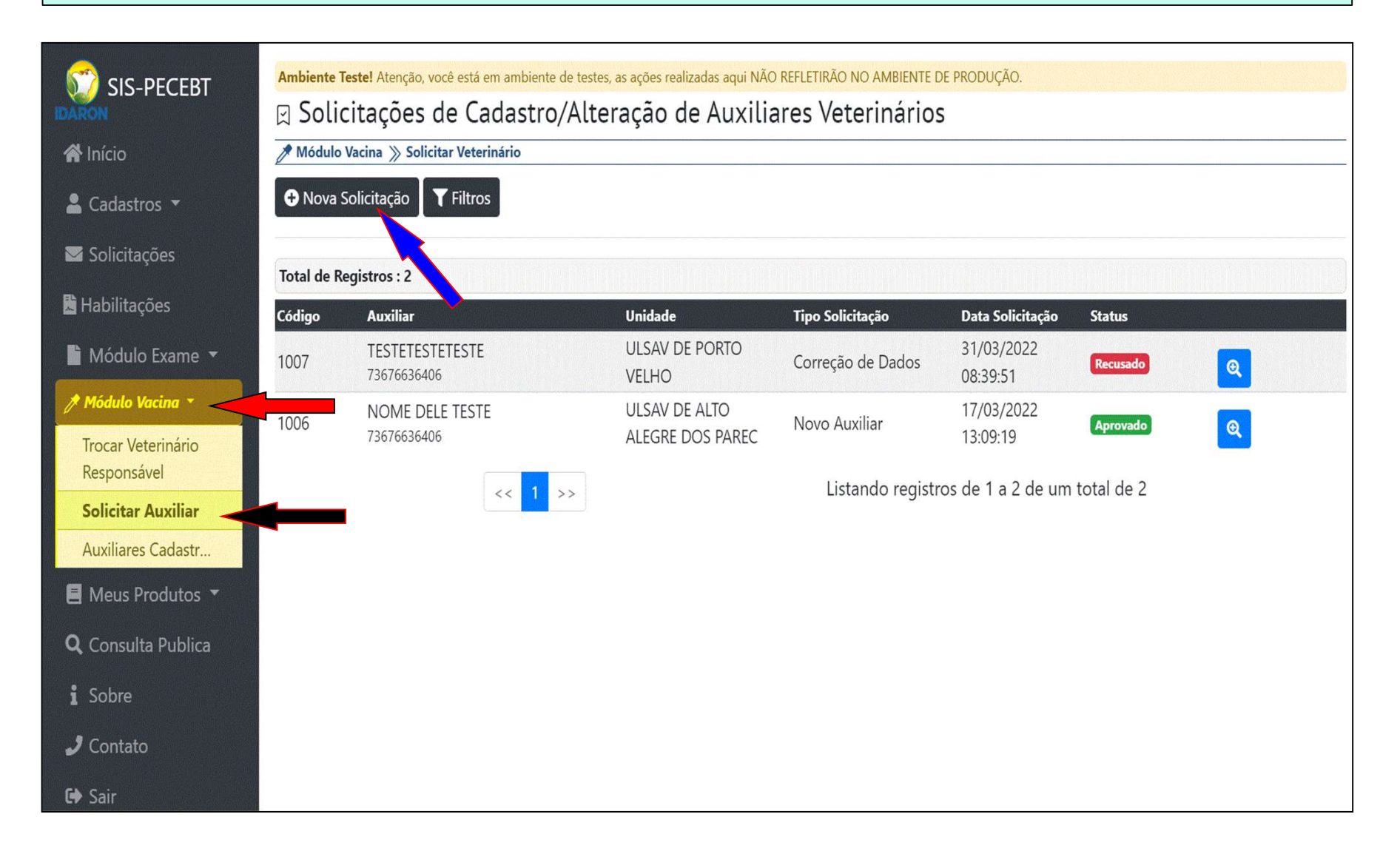

#### Selecione o tipo de solicitação como: "Novo Auxiliar"; Informe o "CPF" e clique em "Consultar CPF';

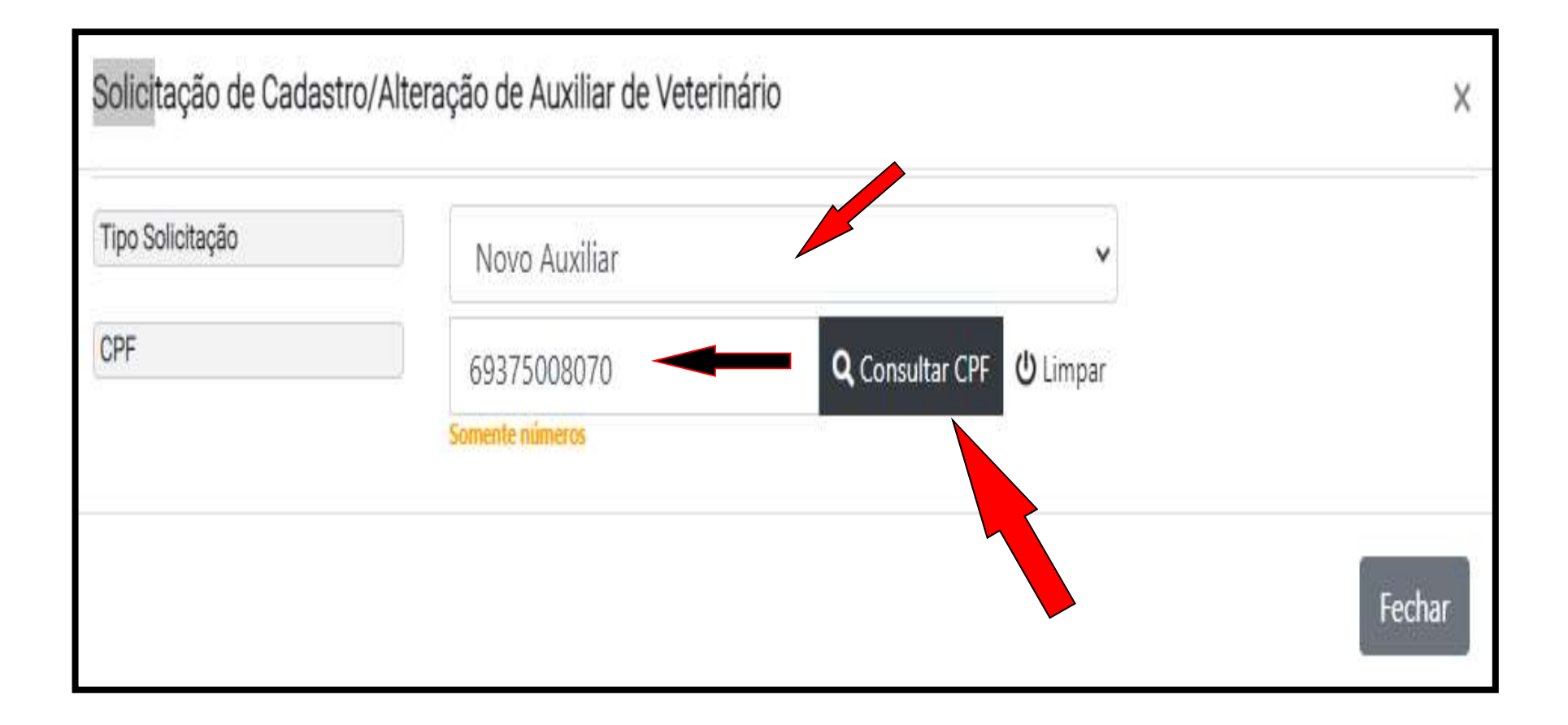

#### Preencha o nome, sexo, e-mail e telefone;

#### Informe o Município da IDARON de residência do auxiliar;

Anexe o "pdf" do "Requerimento" estabelecido pela Portaria 764, devidamente preenchido e assinado;

### Anexe o "pdf" do CPF, RG e Comprovante de endereço;

| Solicitação de Cadastro/Alter | ação de Auxiliar de Veterinário ×                                                        |                      |
|-------------------------------|------------------------------------------------------------------------------------------|----------------------|
| Tipo Solicitação              | Novo Auxiliar 🗸                                                                          |                      |
| CPF                           | Q Consultar CPF U Limpar                                                                 |                      |
| Nome                          | Nome                                                                                     |                      |
| Sexo                          | Selecione 🗸                                                                              |                      |
| (i) Dados para Contato        |                                                                                          |                      |
| E-mail                        | E-mail                                                                                   |                      |
| Telefone Principal            | Telefone Principal                                                                       |                      |
| Código da ULSAV (Idaron)      |                                                                                          |                      |
| 69 <b>Q</b>                   | ULSAV DE SAO MIGUEL DO GUAPORE                                                           |                      |
| La Comprovantes               |                                                                                          | Finalize o           |
| Requerimento                  | Escolher arquivo No colhido<br>Somente arquivos .PDF (tamanto máximo permitido : 1MB)    | cadastro             |
| Anexo CPF                     | Escolher arquivo Nena ana colhido                                                        |                      |
| Anexo RG                      | Escolher arquivo                                                                         | <b>/</b> clicando em |
| Anexo Endereço                | Escolher arquivo Norma colhido<br>Somente arquivos .PDF (tamanho máximo permitido : 1MB) | "Salvar".            |
|                               | Fechar Salvar                                                                            |                      |

### No Menu: "Módulo Vacina"; Em "Solicitar Auxiliar"; Acompanhe o andamento da solicitação até estar com o status "Aprovado".

|                                   | Ambiente Teste! Atenção, você está em ambiente de testes, as ações realizadas aqui NÃO REFLETIRÃO NO AMBIENTE DE PRODUÇÃO. |                                |                         |                   |                        |            |    |  |
|-----------------------------------|----------------------------------------------------------------------------------------------------|--------------------------------|-------------------------|-------------------|------------------------|------------|----|--|
| IDARON                            | 🛛 Solia                                                                                                    | citações de Cadastro/Alte      | eração de Auxilia       | ares Veterinários | 5                      |            |    |  |
| 🖀 Início                          | A Módulo                                                                                                    | Vacina   Solicitar Veterinário |                         |                   |                        |            |    |  |
| 🛓 Cadastros 🔻                     | 🕒 Nova S                                                                                                    | Solicitação 🛛 🍸 Filtros        |                         |                   |                        |            |    |  |
| 🖬 Solicitações                    | Total de P                                                                                                    | oristano i 3                   |                         |                   |                        |            |    |  |
| 🖹 Habilitações                    |                                                                                                    | Auditar                        | 11-:4-4-                | Tine Calisitasão  | Data Calisitação       | Charlens   |    |  |
| 🗎 Módulo Exame 🔻                  | 1007                                                                                                    | TESTETESTETESTE<br>73676636406 | ULSAV DE PORTO<br>VELHO | Correção de Dados | 31/03/2022<br>08:39:51 | Recusado   | ्  |  |
| 🎢 Módulo Vacina 🔻 🧹               | 1006                                                                                                    | NOME DELE TESTE                | ULSAV DE ALTO           | Novo Auxiliar     | 17/03/2022             | Annuada    |    |  |
| Trocar Veterinário<br>Responsável | 1000                                                                                                    | 73676636406                    | ALEGRE DOS PAREC        | Listando registr  | 13:09:19               | total do 2 | e. |  |
| Solicitar Auxiliar                |                                                                                                    | << 1 >>                        |                         | Listando registr  | os de Ta 2 de um       | total de 2 |    |  |
| Auxiliares Cadastr                |                                                                                                    |                                |                         |                   |                        |            |    |  |
| 🗏 Meus Produtos 🔻                 |                                                                                                    |                                |                         |                   |                        |            |    |  |
| <b>Q</b> Consulta Publica         |                                                                                                    |                                |                         |                   |                        |            |    |  |
| i Sobre                           |                                                                                                    |                                |                         |                   |                        |            |    |  |
| 🤳 Contato                         |                                                                                                    |                                |                         |                   |                        |            |    |  |
| 😝 Sair                            |                                                                                                    |                                |                         |                   |                        |            |    |  |

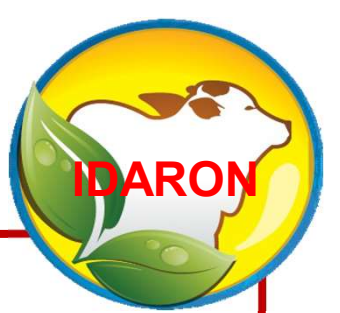

# 5 - Emissão dos Receituários para Compra de Vacina Contra a Brucelose

A comercialização de vacina contra a brucelose para o produtor rural, somente poderá ser realizada mediante receituário.

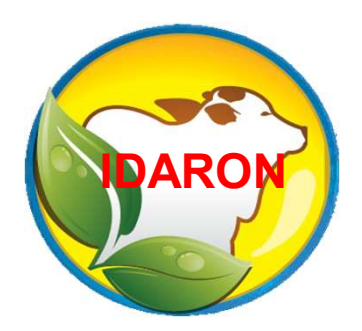

A emissão dos receituários para a compra de vacinas contra a brucelose é de exclusividade do Médico Veterinário cadastrado e poderá ser destinado para qualquer revenda no Estado de Rondônia. A emissão dos receituários para a compra de vacinas contra a brucelose, ficam condicionados ao estado (UF) onde o Médico Veterinário está habilitado.

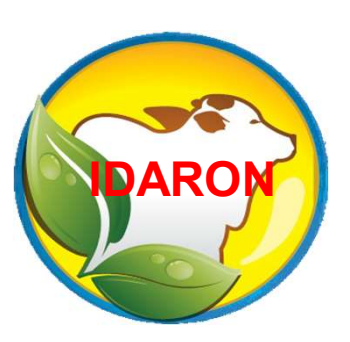

Ex: Se emitir um receituário informando que a UF de sua habilitação é Rondônia, só poderá realizar a vacinação e emitir os atestados para os produtores de Rondônia. Ex: Se emitir um receituário informando que a UF de sua habilitação é do Amazonas, só poderá realizar a vacinação e emitir os atestados para os produtores do Amazonas.

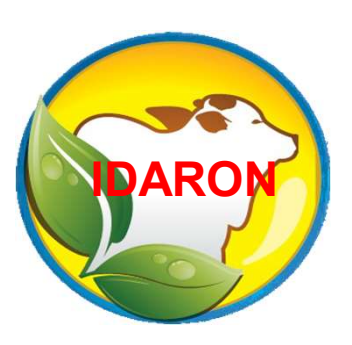

Ex: Se emitir um receituário informando que a UF de sua habilitação é do Mato Grosso, só poderá realizar a vacinação e emitir os atestados para os produtores do Mato Grosso.

#### Para emissão, clique no Menu: "Módulo Vacina; Em: "Receituário"

#### Clique em: "Novo Receituário"

| 🗊 SIS-PECEBT           | Ambiente Testel Atençã  | Ambiente Testel Atenção, você está em ambiente de testes, as ações realizadas aqui NÃO REFLETIRÃO NO AMBIENTE DE PRODUÇÃO. |                                 |                                                    |            |                             |     |  |  |  |
|------------------------|-------------------------|----------------------------------------------------------------------------------------------------|---------------------------------|----------------------------------------------------|------------|-----------------------------|-----|--|--|--|
| IDARON                 | 🛛 Receituário           | Receituário                                                                                                    |                                 |                                                    |            |                             |     |  |  |  |
| 倄 Início               | 🖞 Módulo Revenda 📎      | ∬ Módulo Revenda ≫ + Entrada de Estoque                                                                                    |                                 |                                                    |            |                             |     |  |  |  |
| 💄 Cadastros 🔻          |                         | O Novo Receituário                                                                                                    |                                 |                                                    |            |                             |     |  |  |  |
| Solicitações           |                         |                                                                                                    |                                 |                                                    |            |                             |     |  |  |  |
| Lubilitaçãos           | Total de Registros : 10 | 00                                                                                                    |                                 |                                                    |            |                             |     |  |  |  |
| Iddilitações           | Código                  | Veterinário                                                                                                    | Revenda                         | Propriedade                                        | Cadastro   | Status                      |     |  |  |  |
| 🖥 Módulo Exame 🔻       |                         |                                                                                                    |                                 |                                                    |            | Retirado                    |     |  |  |  |
| 🔊 Módulo Vacina 🔹      | R123433-0036/2023       | USUÁRIO TESTE                                                                                                    |                                 | CLAUDINET GUNÇALVES DE ARAUJO                      | 30/05/2023 | Status Atestado: EM ABERTO  | 0 A |  |  |  |
| Solicitar Auxiliar     |                         |                                                                                                    | PORTO VELHO / RONDÔNIA          | IZIDOLANDIA / ALTA FLORESTA DO OESTE /<br>RONDONIA | 10:55:01   | P. Validade: 06/06/2023     |     |  |  |  |
| Auxiliares Cadastrados | <b>\</b>                |                                                                                                    | PAETA AGROPECUÁRIA              | 🖌 FAZ. MOQUEM                                      | 00/05/2022 | Retirado                    |     |  |  |  |
| 😭 Saldo Revendas       | R123433-0035/2023       | USUARIO TESTE                                                                                                    |                                 | MATHEUS DOLENZ TAVARES DA SILVA                    | 09/05/2023 | Status Atestado: FINALIZADO | Q 🔒 |  |  |  |
| Receituário            |                         |                                                                                                    | SANTA LUZIA DO OESTE / RONDÔNIA | PIMENTA BUENO / PIMENTA BUENO / RONDONIA           | 10.04.03   | (Vencido)                   |     |  |  |  |
| Atestados              |                         | USUÁRIO TESTE                                                                                                    | PAETA AGROPECUÁRIA              | SITIO PARANA                                       | 09/05/2023 | Retirado                    |     |  |  |  |

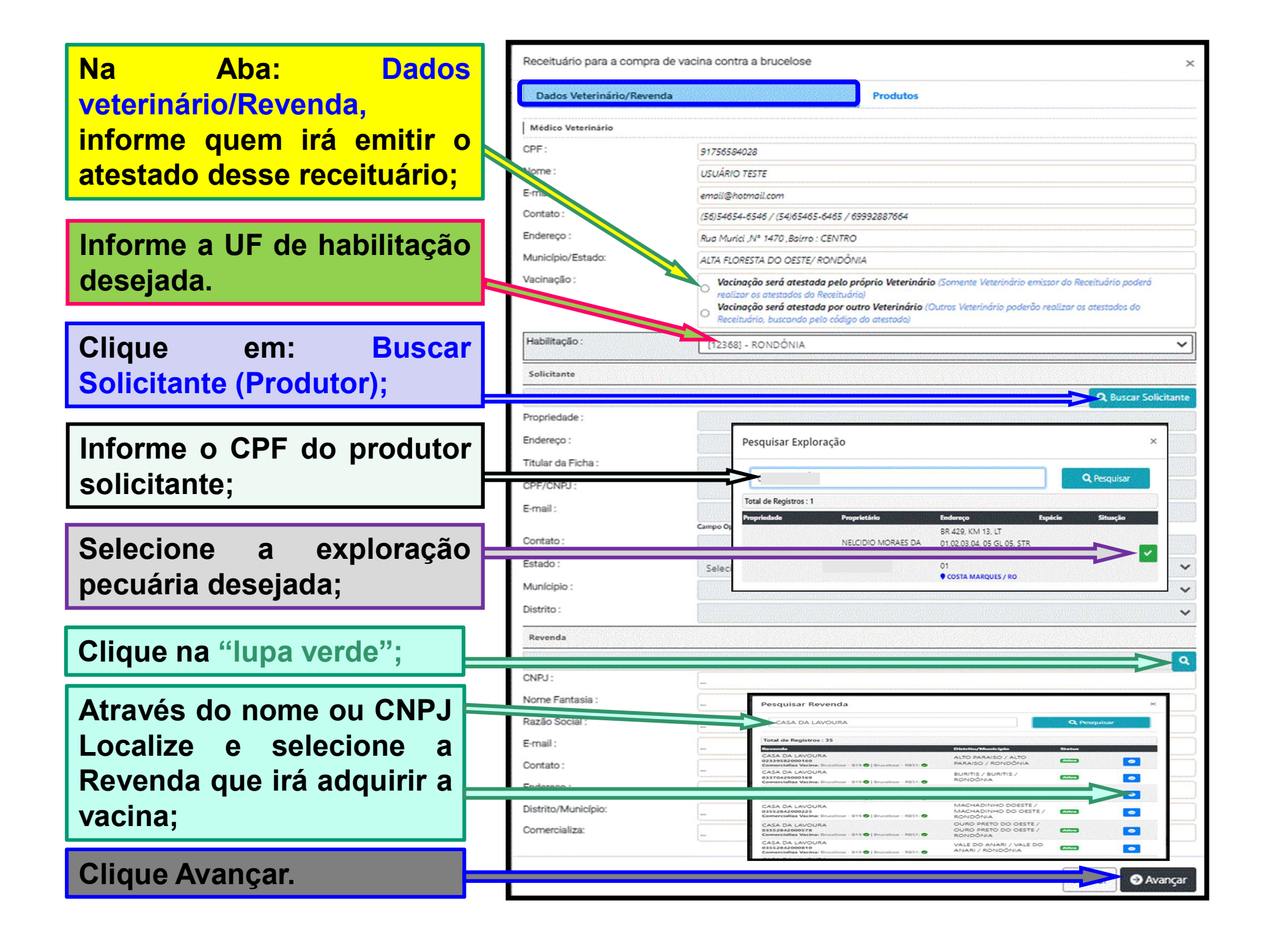

|                                                                                                    | Receituário para a compra de             | vacina contra a brucelose                 | x                            |
|----------------------------------------------------------------------------------------------------|------------------------------------------|-------------------------------------------|------------------------------|
| Na aba: Produtos, clique<br>em: "Buscar Produto"<br>para localizar os tipos de<br>vacinas existentes na<br>revenda informada; | Dados Veterinário/Revenda                | Produtos                                  | R Buscar Produto             |
|                                                                                                    | Produto Partida                          | Vencimento Doses por Frasco               | Nº Frascos Total de Doses    |
| Selecione o laboratório<br>Fabricante da vacina.                                                                              | Adicionar Produ                          | uto                                       | ×                            |
|                                                                                                    | Q Laboratório:                           | 43588045000646-FORT DODGE SA              |                              |
| Selecione o produto =                                                                                                    | Q Produto:                               | [0004/2022]Vacina contra Brucelos         | e - B19(Doses por Fracco 20) |
| (tipo de vacina):                                                                                                    | Produto :                                | standar proceitose - 819                  |                              |
|                                                                                                    | Partida :                                | 0004/2022                                 |                              |
|                                                                                                    | Doses por Prascos .<br>Data Vencimento : | 20                                        |                              |
|                                                                                                    | Estoque Atual:                           | Divulgação de Saldo não autorizada pela R | Revenda                      |
| Informe a quantidade de                                                                                                    | Quantidade de Frascos                    | 2                                         |                              |
| frascos de vacina;                                                                                                    | Total de Frascos:                        | 2                                         |                              |
|                                                                                                    | Total de Doses:                          | 40                                        |                              |
| Clique em: "Adicionar<br>Produto".                                                                                            |                                          |                                           | Adicionar Produto            |

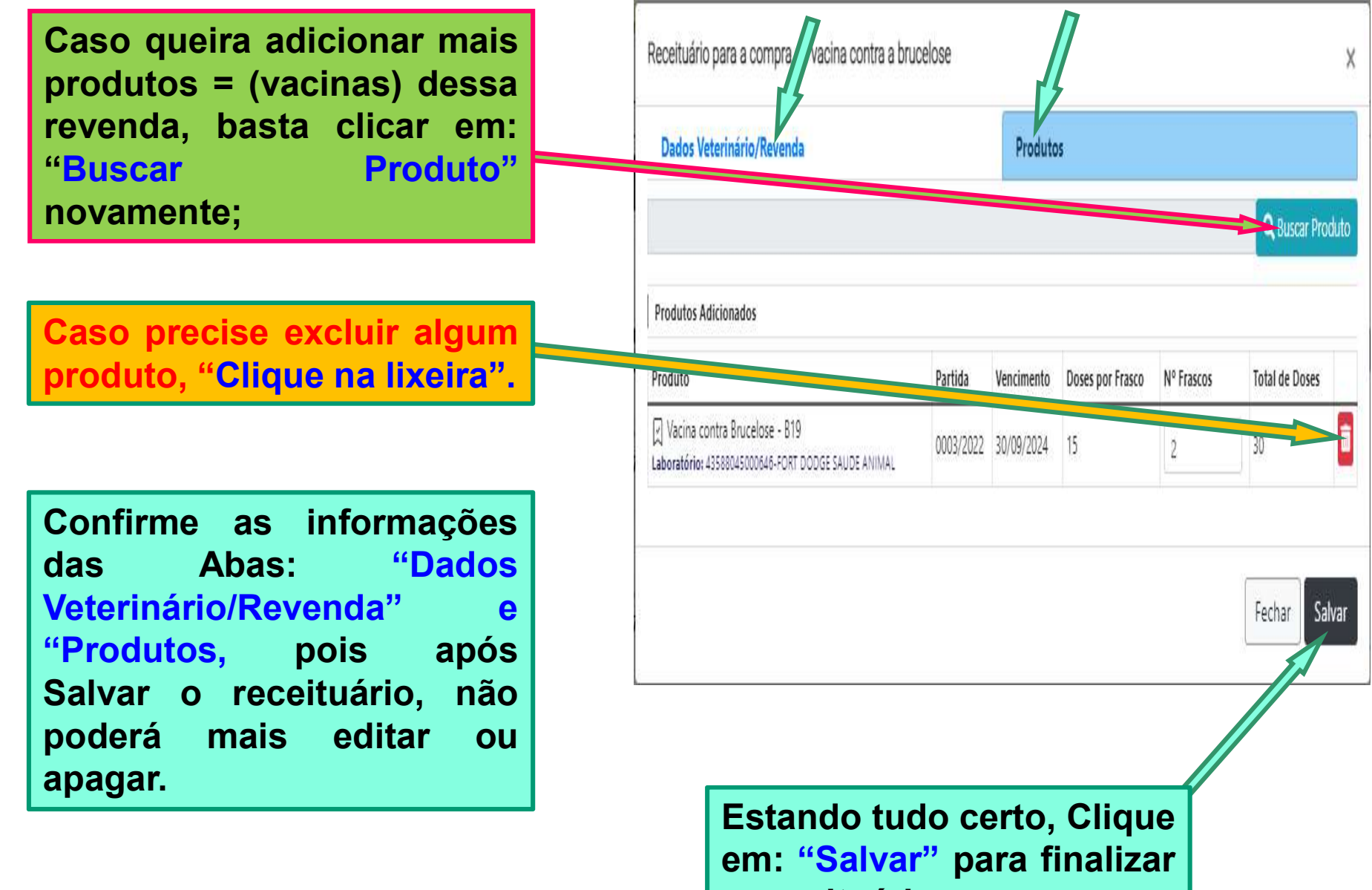

o receituário.

#### Os receituários emitidos aparecerão no Menu: "Receituário";

Para consultar informações, clique na lupa azul (Mais detalhes) ou clique na lupa da impressora para gera "pdf" ou imprimir.

| SIS-PECEBT<br>DARON<br>Marcin<br>Cadastros | Ambiente Testel Atenção<br>☐ Receituário<br>☆ Módulo Revenda ≫ -<br>♥ Novo Receituário | você está em ambie<br>O praz<br>receitu<br>Fentrada de Estoqu<br>Filtros | o para emit<br>ário é de<br>uários tem va | ir os atesta<br>20 dias, c<br>alidade de 20          | dos<br>ou (<br>0 dia | de cada<br>Seja, os<br>Is.                                  |
|--------------------------------------------|----------------------------------------------------------------------------------------|--------------------------------------------------------------------------|-------------------------------------------|------------------------------------------------------|----------------------|-------------------------------------------------------------|
| 🖾 Solicitações                             |                                                                                        |                                                                          |                                           |                                                      |                      |                                                             |
| 🖁 Habilitações                             | Total de Registros : 10                                                                |                                                                          |                                           |                                                      |                      |                                                             |
|                                            | Código                                                                                 | Veterinário                                                              | Revenda                                   | Propriedade                                          | Cadastro             | Status                                                      |
| Módulo Exame 🔻                             | R123433-0036/2023                                                                      | USUÁRIO TESTE                                                            | SANTHIAGO AGROPECUARIA                    | A STITO ARAUJO<br>Claudiney gonçalves de Araujo      | 30/05/2023           | Retirado Status Atestado: EM ABERTO                         |
| Solicitar Auxiliar                         |                                                                                        | 20204020                                                                 | PORTO VELHO / RONDÔNIA                    | IZIDOLANDIA / ALTA FLORESTA DO OESTE /<br>RONDONIA   |                      | -P. Validade: 06/06/2023                                    |
| Auxiliares Cadastrados                     |                                                                                        | USUÁRIO TESTE                                                            | PAETA AGROPECUÁRIA                        | A FAZ. MOQUEM<br>Matheus dolenz tavares da silva     | 09/05/2023           | Retirado Status Atestado: FINALIZADO                        |
| 🗄 Receituário                              |                                                                                        | 91/56564026                                                              | SANTA LUZIA DO OESTE / RONDÔNIA           | PIMENTA BUENO / PIMENTA BUENO / RONDONIA             | 10:04:09             | P. Validade: 16/05/2023                                     |
| 🖺 Atestados                                | R123433-0034/2023                                                                      | USUÁRIO TESTE                                                            | PAETA AGROPECUÁRIA                        | SITIO PARANA<br>Abel Pereira Lima                    | 09/05/2023           | Retirado Status Atestado: FINALIZADO                        |
| E meas rivideos                            |                                                                                        | 91/56584028                                                              | SANTA LUZIA DO OESTE / RONDÔNIA           | PIMENTA BUENO / PIMENTA BUENO / RONDONIA             | 09:25:33             | P. Validade: 16/05/2023                                     |
| Q Consulta Publica                         | R123433-0033/2023                                                                      | USUÁRIO TESTE                                                            | SANTHIAGO AGROPECUARIA                    | SITIO AFONSO EMIR UNEIDA<br>Nelson Arsenio carminati | 05/05/2023           | Retirado Status Atestado: EM ABERTO P. Validade: 18/05/2023 |
| 🤳 Contato                                  |                                                                                        | 91756584028                                                              | PORTO VELHO / RONDÔNIA                    | THEOBROMA / THEOBROMA / RONDONIA                     | 13:22:45             | (Vencido)<br># Vacinação Terceirizada                       |

A emissão dos receituários para a compra de vacinas contra a brucelose, ficam condicionados ao estado (UF) onde o Médico Veterinário está habilitado.

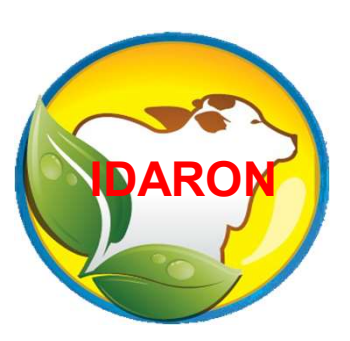

Ex: Se emitir um receituário informando que a sua habilitação é outra UF (Estado), só poderá realizar a vacinação e emitir os atestados para os produtores da UF (Estado) escolhido.
# Para emissão de receituário para outra UF, clique no Menu: "Módulo Vacina; Em: "Receituário"

#### Clique em: "Novo Receituário"

| SIS-PECEBT             | Ambiente Teste! Atenção            | ), você está em ambiente de testes, as ações realizadas a | qui NÃO REFLETIRÃO NO AMBIENTE DE PRODUÇÃO. |                                                      |            |                                                                    |            |
|------------------------|------------------------------------|-----------------------------------------------------------|---------------------------------------------|------------------------------------------------------|------------|--------------------------------------------------------------------|------------|
| 倄 Início               | ☐ Receituário ☐ Módulo Revenda ≫ · | KECEICUATIO<br>Módulo Revenda » + Entrada de Estoque      |                                             |                                                      |            |                                                                    |            |
| 💄 Cadastros 🔻          | ONOVO Receituário                  | <b>T</b> Filtros                                          |                                             |                                                      |            |                                                                    |            |
| Solicitações           | Total de Registros : 10            | 0                                                         |                                             |                                                      |            |                                                                    |            |
| 🖥 Habilitações         | Código                             | Veterinário                                               | Revenda                                     | Propriedade                                          | Cadastro   | Status                                                             |            |
| Módulo Exame 🔻         | 2                                  | USUÁRIO TESTE                                             | SANTHIAGO AGROPECUARIA                      | SITIO ARAUJO CLAUDINEY GONÇALVES DE ARAUJO           | 30/05/2023 | Retirado                                                           |            |
| Módulo Vacina T        | R123433-0036/2023                  | 91756584028                                               | PORTO VELHO / RONDÔNIA                      | IZIDOLANDIA / ALTA FLORESTA DO OESTE /<br>RONDONIA   | 10:55:01   | Status Atestado: <mark>EM ABERTO</mark><br>P. Validade: 06/06/2023 | Q 🖶        |
| Auxiliares Cadastrados | R123433-0035/2023                  | USUÁRIO TESTE                                             | PAETA AGROPECUÁRIA                          | FAZ. MOQUEM MATHEUS DOLENZ TAVARES DA SILVA          | 09/05/2023 | Retirado<br>Status Atestado: FINALIZADO                            |            |
| E Receituário          | ,                                  | 91756584028                                               | SANTA LUZIA DO OESTE / RONDÔNIA             | PIMENTA BUENO / PIMENTA BUENO / RONDONIA             | 10:04:09   | P. Validade: 16/05/2023<br>(Vencido)                               |            |
| Atestados              | R411412 0014/2011                  | USUÁRIO TESTE                                             | PAETA AGROPECUÁRIA                          | 😤 SITIO PARANA<br>Abel pereira lima                  | 09/05/2023 | Retirado Status Atestado: FINALIZADO                               |            |
| Meus Produtos *        | N123433-0034/2023                  | 91756584028                                               | SANTA LUZIA DO OESTE / RONDÔNIA             | PIMENTA BUENO / PIMENTA BUENO / RONDONIA             | 09:25:33   | P. Validade: 16/05/2023<br>(Vencido)                               |            |
| Q, Consulta Publica    | R123/22.0033/2023                  | USUÁRIO TESTE                                             | SANTHIAGO AGROPECUARIA                      | SITIO AFONSO EMIR UNEIDA<br>Nelson Arsenio carminati | 05/05/2023 | Retirado<br>Status Atestado: EM ABERTO                             |            |
| J Contato              | N157432-0033/2023                  | 91756584028                                               | PORTO VELHO / RONDÔNIA                      | THEOBROMA / THEOBROMA / RONDONIA                     | 13:22:45   | r, validade: 18/05/2023<br>(Vencido)                               | <b>∝</b> ₽ |

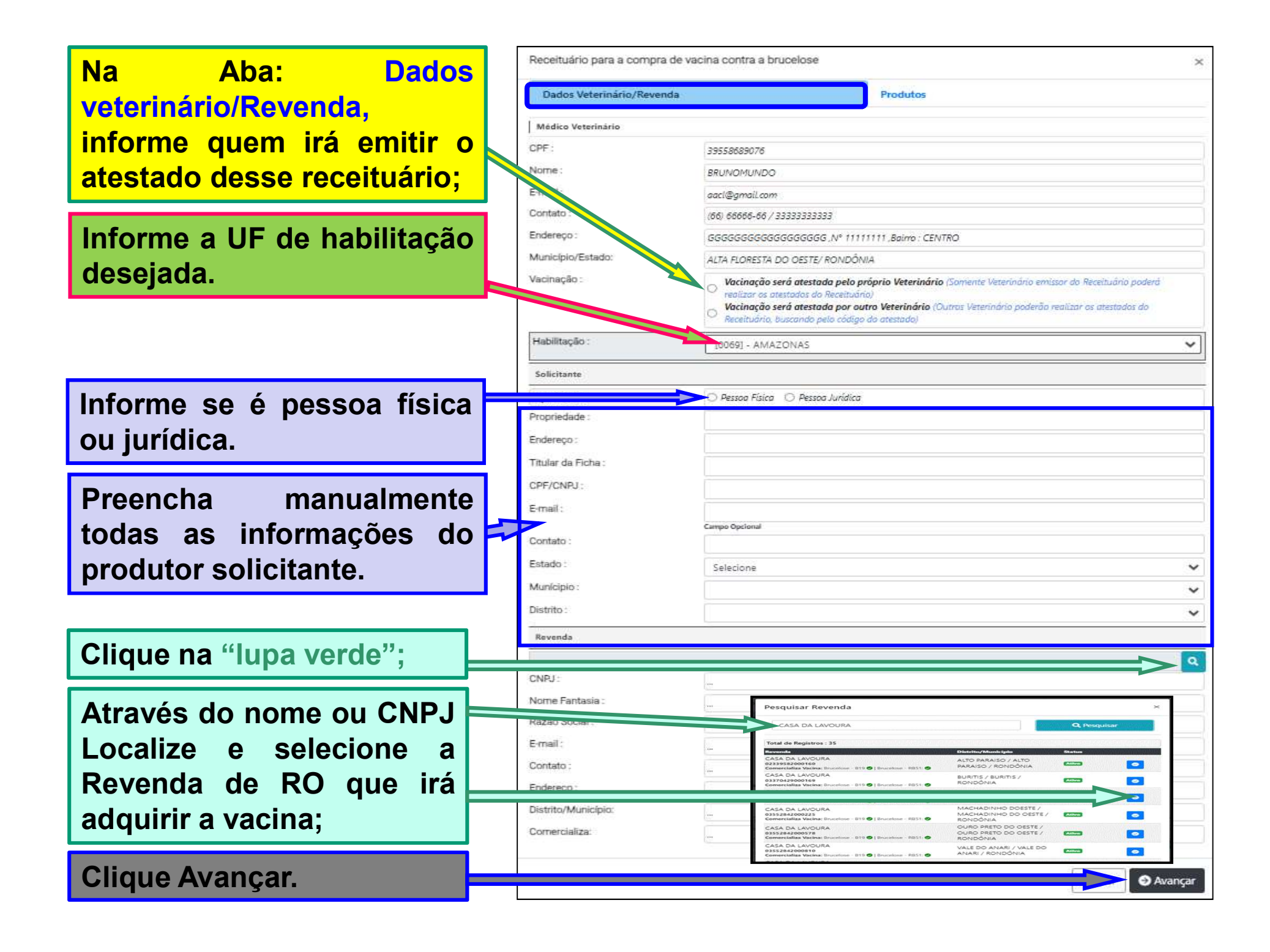

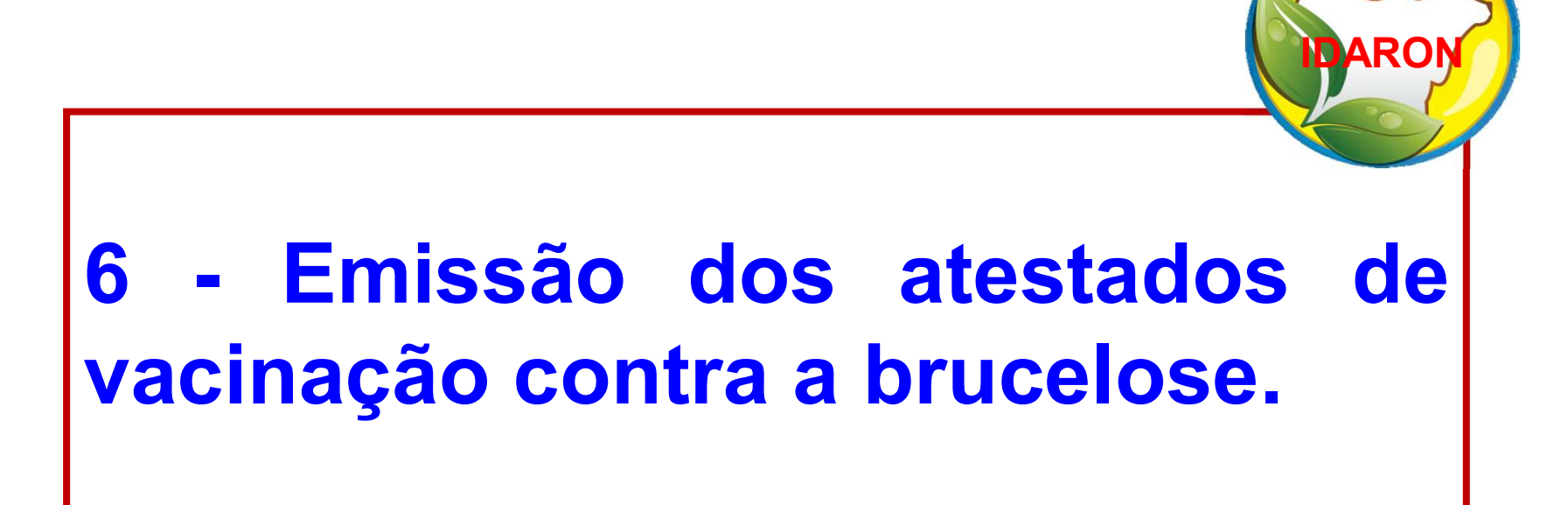

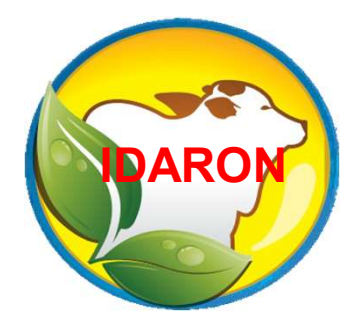

# É de exclusividade do Médico Veterinário cadastrado a emissão dos atestados de vacinação contra a brucelose.

**IMPORTANTE !!!** 

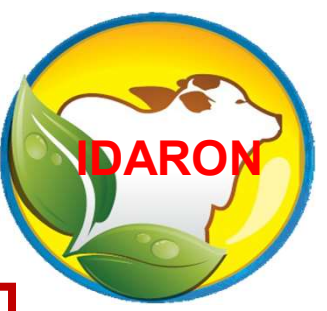

Ex: Se emitir um receituário informando que a sua habilitação é de outra UF (Estado), só poderá realizar a vacinação e emitir os atestados para os produtores da UF (Estado) escolhido.

#### Para emissão, clique no Menu: "Módulo Vacina; Em: "Atestados"

#### Clique em: "Novo Atestado"

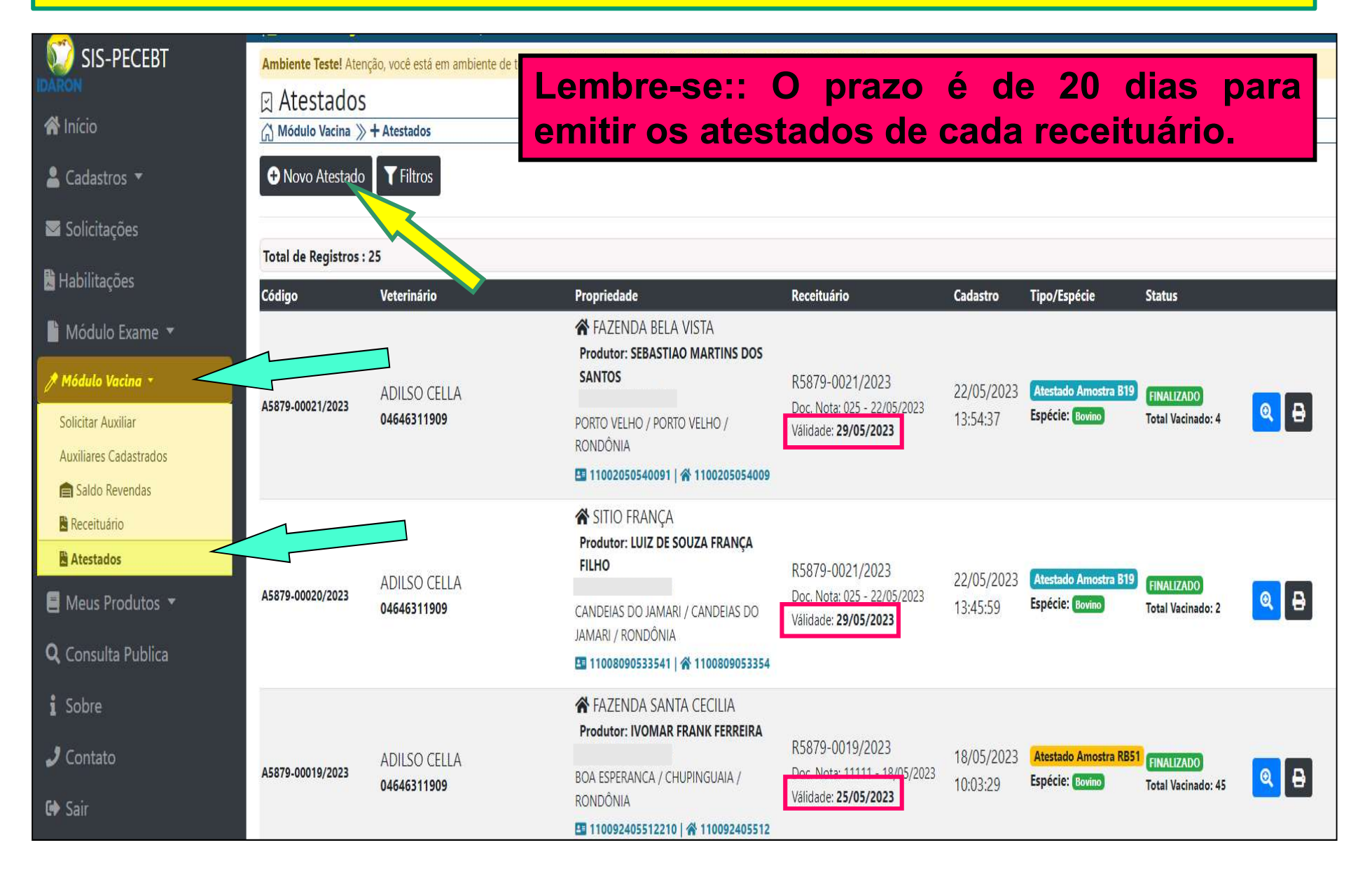

### Selecione o receituário que irá emitir os atestados;

| Dados do Receituário                                                                | ·                                                                                                    |                                                                                                    |                                               |                                        |
|-------------------------------------------------------------------------------------|----------------------------------------------------------------------------------------------------|----------------------------------------------------------------------------------------------------|-----------------------------------------------|----------------------------------------|
| Receituário :                                                                       | Selecione o Receituário para Cadastro dos Atestados                                                  |                                                                                                    |                                               |                                        |
| Cod Receituário :                                                                   | Selecione o Receituário<br>[R5879-0028/2023/RO                                                       | o para Cadastro dos Atestados<br>NDÔNIA] - IVOMAR FRANK FERREIRA(FAZEND                                                                    | A SANTA CECILIA)                              |                                        |
|                                                                                     | [R5879-0027/2023/RO                                                                                  | NDÓNIA] - FAGNER CUSTODIO DA SILVA(SITIO                                                                                                   | VISTA ALEGRE)                                 |                                        |
| Data Emissão :                                                                      |                                                                                                    | Data vencimento:                                                                                                    | ιθ.                                           |                                        |
| Atestados Adicionado                                                                | 5                                                                                                    |                                                                                                    |                                               | <ul> <li>Adicionar Atestado</li> </ul> |
| Atenção                                                                             |                                                                                                    |                                                                                                    |                                               |                                        |
| <ul> <li>Informe todos o</li> <li>Clique no botão</li> <li>Lembre-se que</li> </ul> | os produtores invidualmente c<br>o "Finalizar" somente após info<br>ao finalizar, a Edição dos atest | licando em "Adicionar Atestado"<br>ormar todos os atestados do Receituário e ter cert<br>ados não será possível e o Receituário não poderá | eza dos dados Inforn<br>i ser mais utilizado. | nados.                                 |

# Para confirmar as informações do receituário que será atestado, basta clicar nas 2 setas apontadas para baixo.

| Dados do Receituário                                                          |                                                                               |                                                                           |                              |                                    |
|-------------------------------------------------------------------------------|-------------------------------------------------------------------------------|---------------------------------------------------------------------------|------------------------------|------------------------------------|
| Receituário :                                                                 | [R5879-0017/29 KONDÔNI                                                        | A] - MARINA DE CASTRO FREITAS (FAZEND                                     | A BELA VISTA)                |                                    |
|                                                                               | 🗆 Consu? 💦 cceituário Externos                                                |                                                                           |                              |                                    |
| Cod. Receituário :                                                            |                                                                               |                                                                           |                              |                                    |
| Data Emissão :                                                                | 17/05/2023                                                                    | Data Vencimento :                                                         | 24/05/2023                   |                                    |
| Vacina(s) Inclusas no Rece                                                    | ituário                                                                       | Quant. Doses<br>Adquirida(s)                                              | Quant. Doses<br>Utilizada(s) | Quant. Doses 'NÃO'<br>Utilizada(s) |
| <b>0001/2022 - Vacina co</b><br>Data Fabricação: 01/0<br>Data Vencimento: 31/ | <b>ntra Brucelose - B19</b><br>1/2022<br>12/2023                              | 20                                                                        | 0                            | 20                                 |
| Atestados Adicionado                                                          | S                                                                             |                                                                           |                              | Adicionar Ate                      |
| Atenção                                                                       |                                                                               |                                                                           |                              |                                    |
| <ul> <li>Informe todos</li> <li>Clique no botão</li> </ul>                    | os produtores invidualmente clicando<br>o "Finalizar" somente após informar t | o em "Adicionar Atestado"<br>odos os atestados do Receituário e ter certe | za dos dados Informad        | los.                               |

#### Confirmado as informações do receituário;

#### Clique em: "Adicionar Atestado".

| Atestado de Vaci                                                                          | inação contra Brucelose                                                                                                    |                                                                                                  |                                                  | ×                             |
|-------------------------------------------------------------------------------------------|----------------------------------------------------------------------------------------------------|--------------------------------------------------------------------------------------------------|--------------------------------------------------|-------------------------------|
| Dados do Receituário                                                                      |                                                                                                    |                                                                                                  |                                                  |                               |
| Receituário :                                                                             | [R5879-0017/2023/RONDÔNIA] - MA                                                                                                    | RINA DE CASTRO FREITAS (FAZEN                                                                    | IDA BELA VISTA)                                  | ~                             |
|                                                                                           | Consultar Receituário Externos                                                                                                    |                                                                                                  |                                                  |                               |
| Cod. Receituário :                                                                        | <b>★</b> R5879-0017/2023                                                                                                    |                                                                                                  |                                                  |                               |
| Data Emissão :                                                                            | 17/05/2023                                                                                                    | Data Vencimento :                                                                                | 24/05/2023                                       |                               |
| Nota Fiscal :                                                                             | Nº: 123456 - Data: 17/05/2023                                                                                                    |                                                                                                  |                                                  |                               |
| Revenda :                                                                                 | AGRO RURAL                                                                                                    |                                                                                                  |                                                  |                               |
| Produtor :                                                                                | MARINA DE CASTRO FREIT.<br>Contato:(69)99918-6069                                                                                       | 'AS                                                                                              |                                                  |                               |
| Propriedade :                                                                             | FAZENDA BELA VISTA<br><b>Endereço:</b> LH PV 08, KM 15, LT 37, GB SAF<br><b>Cidade/Estado:</b> PORTO VELHO / RONDO                      | PEZAL, STR PENAL, LADO DIREITO<br>DNIA                                                           |                                                  |                               |
| Veterinário Emitente:                                                                     | - ADILSO CELLA<br><b>Habilitação:</b> 5879/ RONDÔNIA                                                                                    |                                                                                                  |                                                  |                               |
| Vacina(s) Inclusas no Receitue                                                            | ário                                                                                                    | Quant. Dose<br>Adquirida(s                                                                       | es Quant. Doses<br>s) Utilizada(s)               | Qua Doses 'NÃO'<br>Utiliz (s) |
| 0001/2022 - Vacina contr<br>Data Fabricação: 01/01/2<br>Data Vencimento: 31/12/           | a Brucelose - B19<br>2022<br>/2023                                                                                                    | 20                                                                                               | 0                                                | 20                            |
| Atestados Adicionados                                                                     |                                                                                                    |                                                                                                  |                                                  | G Adicionar Atestado          |
| Atenção                                                                                   |                                                                                                    |                                                                                                  |                                                  |                               |
| <ul> <li>Informe todos os</li> <li>Clique no botão "</li> <li>Lembre-se que ac</li> </ul> | produtores invidualmente clicando em "Ad<br>Finalizar" somente após informar todos os<br>o finalizar, a Edição dos atestados não será p | licionar Atestado"<br>atestados do Receituário e ter cert<br>possível e o Receituário não poder: | teza dos dados Informad<br>á ser mais utilizado. | dos.                          |
|                                                                                           |                                                                                                    |                                                                                                  | 1                                                | Fechar Finalizar              |

# Ao clicar em "Adicionar Atestado", aparecerá automaticamente o produtor solicitante do receituário.

Caso queira incluir novos produtores nesse receituário, basta clicar em: "Adicionar Nova Exploração/Produtor."

Para emitir o "Atestado" clique no "botão verde" e informe o produtor desejado.

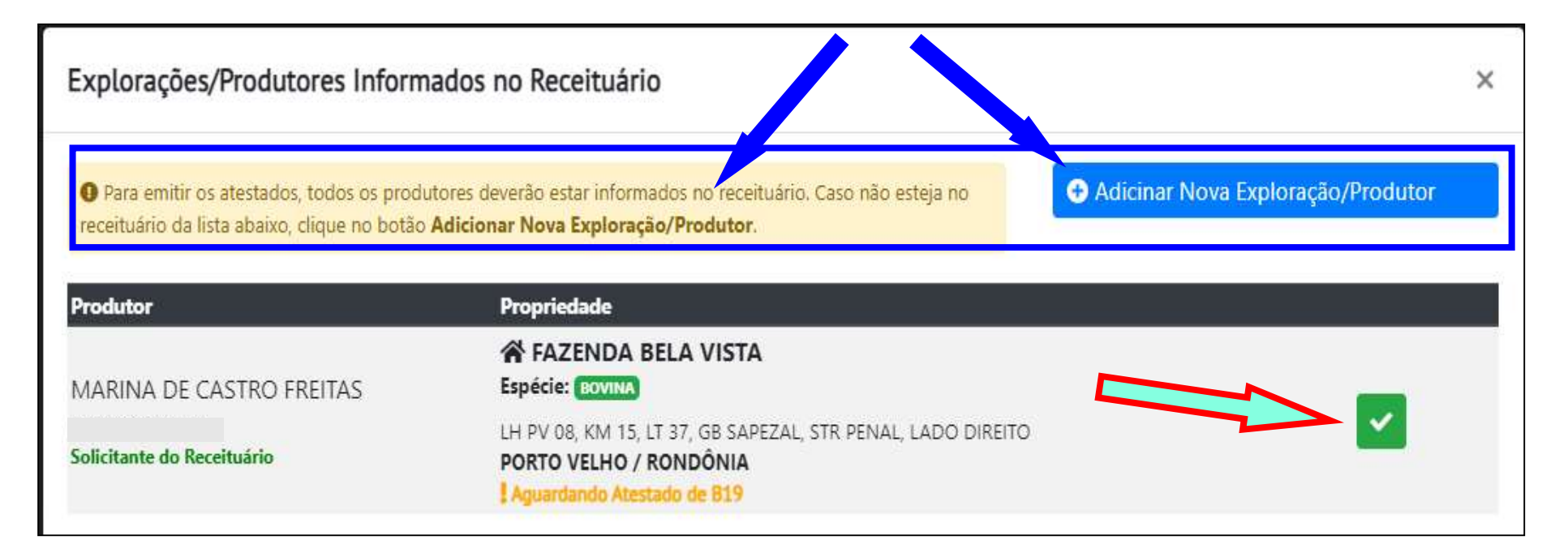

### Informe a data que foi realizada a vacina na propriedade;

#### Informe quem realizou a vacina;

| Atestado                                                                      |                                                                    | Clique em "Inicia                               | r Atestado".                                     | ×               |
|-------------------------------------------------------------------------------|--------------------------------------------------------------------|-------------------------------------------------|--------------------------------------------------|-----------------|
| <b>Q</b> Buscar Exploraçã                                                     | 0                                                                  |                                                 |                                                  |                 |
| <b>谷 Propriedade:</b> FAZ                                                     | enda bela vista                                                    |                                                 |                                                  |                 |
| Endereço: LH PV (<br>Cidade/Estado: P(<br>Cod. Exploração:<br>Espécie: BOVINA | 08, KM 15, LT 37, GB SAPEZAL<br>DRTO VELHO/RONDÔNIA<br>Cod. Propri | , STR PENAL, LADO DIREITO<br>edade:             |                                                  |                 |
| CPF/CNPJ:<br>Contato: (69)999<br>E-mail: luiz-albert                          | 8-6069<br>o01@uol.com.br                                           |                                                 |                                                  |                 |
| Tipo Atestado :                                                               | Atestado Amostra B19                                               |                                                 |                                                  | ~               |
| Espécie :                                                                     | Bovino                                                             | ✓ Data da Vacina :                              | dd/mm/aaaa                                       |                 |
| Vacinação :                                                                   | O Foi realiz                                                       | ada pelo "Auxiliar do Médico Veterinário" 📿 Foi | realizada pelo "Médico Veterinário"<br>Fechar Ir | niciar Atestado |

| A Propriedade: FAZEN                                                                 | IDA BELA VISTA                                                                    |                                                                                                    |                    |                         |
|--------------------------------------------------------------------------------------|-----------------------------------------------------------------------------------|----------------------------------------------------------------------------------------------------|--------------------|-------------------------|
| Endereço: LH PV 08,<br>Cidade/Estado: POR<br>Cod. Exploração: 110<br>Espécie: Bovino | KM 15, LT 37, GB SAPEZA<br>TO VELHO / RONDÔNIA<br>002050540912   <b>Cod. Prop</b> | NL, STR PENAL, LADO DIREITO                                                                        |                    |                         |
| Produtor: MARINA                                                                     | DE CASTRO FREITAS                                                                 |                                                                                                    |                    |                         |
| CPF/CNPJ:<br>Contato: (69)99918-<br>E-mail: luiz-alberto0                            | 6069<br>11@uol.com.br                                                             |                                                                                                    | _                  |                         |
| lipo Atestado :                                                                      | Atestado Amostra E                                                                | Operação Realizada com Sucesso!                                                                    |                    | 2.                      |
| Espécie :                                                                            | Bovino                                                                            | Sr.(a) Veterinário foi gerado um atestado cor<br>status <b>Em preenchimento</b> , você pode inseri | n 23/05/2023<br>r  |                         |
| Vacinação :                                                                          | 🖲 Foi re                                                                          | mais atestados cliclando em adicionar<br>Atestado, caso tenha informado todos os                   | a pelo "Médico Vet | erinário"               |
| 18921681035-Chico Tr                                                                 | ripa                                                                              | atestados do Receituário clique no <b>botão</b><br>Finalizar abaixo.                               |                    | <b>Q</b> Buscar Auxilia |
| Observação sobre o At                                                                | estado<br>Leia<br>e cli                                                           | a mensagem                                                                                         |                    |                         |
| Vacinas/Fêmeas Lancad                                                                | las                                                                               |                                                                                                    |                    | Adicionar Vacinas/Fêmea |
|                                                                                      |                                                                                   |                                                                                                    | Quantidade de      |                         |
| /acinas/Fêmeas                                                                       |                                                                                   |                                                                                                    | F                  | Idade Meses             |

| 4DO DIRE<br>5054091 | ITO                               |                                       |                                       |
|---------------------|-----------------------------------|---------------------------------------|---------------------------------------|
|                     |                                   |                                       |                                       |
|                     |                                   |                                       |                                       |
|                     |                                   |                                       | ~                                     |
| ~                   | Data da Vacina :                  | 23/05/2023                            | 0                                     |
| ar do Méd           | ico Veterinário" 〇 Foi r          | ealizada pelo "Médico Vet             | erinário"                             |
|                     |                                   |                                       | Q Buscar Auxiliar                     |
| ar V<br>vaci        | /acinas/F<br><mark>nadas</mark> . | êmeas",                               | Adicionar Vacinas/Fêmea               |
|                     |                                   | Quantidade de<br>Fêmea(s) Vacinada(s) | Idade Meses                           |
|                     |                                   |                                       | Quantidade de<br>Fêmea(s) Vacinada(s) |

#### Ao clicar em "Adicionar Vacinas/Fêmeas, aparecerá as especificações dos produtos e as quantidades de doses informados no receituário;

#### Informe se as fêmeas tem registro genealógico ou não;

| Q Vacina:                   | [Rec.:R5879-0017/2        | 2023]:0001/2022-Vacina contra E | Brucelose - B19[Total de :20 Dose(s)] |
|-----------------------------|---------------------------|---------------------------------|---------------------------------------|
| Produto :                   | Vacina contra Brucelose - | B19                             |                                       |
| Partida :                   | 0001/2022                 | Doses por Frasco :              | 10                                    |
| Data Fabricação :           | 01/01/2022                | Data Vencimento :               | 31/12/2023                            |
| aboratório:                 | INSTITUTO BIOLÓGICO - :   | SP                              |                                       |
| Doses Adquiridas:           | 20                        | Doses Disponíveis :             | 20                                    |
| Animais com Registro Geneal | ógico?                    |                                 | O SIM O NÃO                           |
| Informe o nº de Registro do | s Animais.                |                                 |                                       |
|                             |                           |                                 |                                       |

#### Para as fêmeas "SEM" registro genealógico;

#### Informe a idade e a quantidade das fêmeas vacinadas;

| Q Vacina:                   | [Rec.:R5879-0017/2        | 2023]:0001/2022-Vacina contra | Brucelose - B19[Total de :20 Dose(s)] |  |
|-----------------------------|---------------------------|-------------------------------|---------------------------------------|--|
| Produto :                   | Vacina contra Brucelose - | 819                           |                                       |  |
| Partida :                   | 0001/2022                 | Doses por Frasco :            | 10                                    |  |
| Data Fabricação :           | 01/01/2022                | Data Vencimento :             | 31/12/2023                            |  |
| Laboratório:                | INSTITUTO BIOLÓGICO - S   | SP                            |                                       |  |
| Doses Adquiridas:           | 20                        | Doses Disponíveis :           | 20                                    |  |
| Animais com Registro Geneal | ógico?                    |                               | O SIM 🖲 NÃO                           |  |
| Fêmeas Vacinas:             |                           |                               |                                       |  |
| i≡ Idade das Fêmer Sacir    | iadas:                    | ∃≡ Quar ade total de          | Fêmeas Vacinadas:                     |  |
|                             |                           | 10                            |                                       |  |

Caso queira incluir outro tipo de registro com fêmeas em idades diferentes no mesmo atestado;

Após salvar o registro anterior, clique novamente em: "Adicionar Vacinas/Fêmeas",

| Observação sobre o Atestado                                                                                                    |                                       |             |                    |
|----------------------------------------------------------------------------------------------------|---------------------------------------|-------------|--------------------|
| Vacinas/Fêmeas Lançadas                                                                                                    | eas Lançadas                          |             | nar Vacinas/Fêmeas |
| Vacinas/Fêmeas<br>Pesquisar N° de Registro                                                                                                    | Quantidade de<br>Fêmea(s) Vacinada(s) | Idade Meses |                    |
| <ul> <li>Vacina contra Brucelose - B19</li> <li>Lote: 0025/2023</li> <li>Data Fabricação: 09/11/2023</li> <li>Data Vencimento: 30/11/2024</li> <li>Laboratório: CEVA VETERINÁRIA S.A</li> <li>ANIMAIS SEM REGISTRO GENEALÓGICO</li> </ul> | 8                                     | 3 A 8 MESES | 0                  |

| Para as fêm                                                                           | Para as fêmeas "COM" registro genealógico; |                             |                                       |  |
|---------------------------------------------------------------------------------------|--------------------------------------------|-----------------------------|---------------------------------------|--|
| Q Vacina: [Rec.:                                                                      | R5879-0017/20231:000                       | 01/2022-Vacina contra l     | Brucelose - B19[Total de :20 Dose(s)] |  |
| Informe a idade e a                                                                   | a quantida                                 | i <mark>de das fên</mark>   | neas vacinadas;                       |  |
| Partida : 0001/202                                                                    | 22                                         | Doses por Frasco :          | 10                                    |  |
| Informe o nº do re                                                                    | gistro <mark>de</mark> o                   | ada fêmea                   | individualmente;                      |  |
| Doses Adquiridas: 20                                                                  |                                            | Doses Disponíveis :         | 20                                    |  |
| Animais com Registro Genealógico?                                                     |                                            |                             | ● SIM ○ NÃO                           |  |
| i≡ Idade das Fême SVacinadas:<br>3 A 8 MESES<br>Informe o nº de Registro dos Animais. | ~                                          | i≡ O itidade total de<br>10 | Fêmeas Vacinadas:                     |  |
| j≘1 - N° Registro Genealógico:                                                        | i≡2 - N° Registro Genea                    | lógico:                     | i≡3 - N° Registro Genealógico:        |  |
| INFORME O Nº REGISTRO GENEALÓ                                                         | INFORME O Nº REG                           | ISTRO GENEALÓGICO           | INFORME O Nº REGISTRO GENEALÓGICO     |  |
| i≡4 - N° Registro Genealógico:                                                        | i≡5 - N° Registro Genea                    | lógico:                     | i≡6 - N° Registro Genealógico:        |  |
| INFORME O Nº REGISTRO GENEALÓGICO                                                     | INFORME O Nº REG                           | ISTRO GENEALÓGICO           | INFORME O Nº REGISTRO GENEALÓGICO     |  |
| i≡7 - N° Registro Genealógico;                                                        | i≡8 - N° Registro Genea                    | lógico:                     | i≡9 - N° Registro Genealógico:        |  |
| INFORME O Nº REGISTRO GENEALÓGICO                                                     | INFORME O Nº REG                           | ISTRO GENEALÓGICO           | INFORME O N° REGISTRO GENEALÓGICO     |  |
| i≡ 10 - N° Registro Genealógico:                                                      | 2                                          |                             |                                       |  |
| INFORME O Nº REGISTRO GENEALÓGICO                                                     |                                            |                             |                                       |  |
|                                                                                       |                                            |                             |                                       |  |
|                                                                                       | ~ ~ ~ ~ ~                                  |                             |                                       |  |
| Contirme as inforr                                                                    | naçoes e (                                 | Juque em '                  | Salvar". Fechar Salvar                |  |

| Atestado ×                                                                                                    |                                         |
|----------------------------------------------------------------------------------------------------|-----------------------------------------|
| Propriedade: FAZENDA BELA VISTA Endereço: LH PV 08, KM 15, LT 37, GB SAPEZAL, STR PENAL, LADO DIREITO Cidade/Estado: PORTO VELHO / RONDÔNIA Cod. Exploração: 11002050540912   Cod. Propriedade: 1100205054091 Espécie: B0vino                                                                                                    | Informe quem realizou a vacinação;      |
| Produtor: MARINA DE CASTRO FREITAS                                                                                                    |                                         |
| CPF/CNPJ:<br>Contato: (69)99918-6069<br>E-mail: lulz-alberto01@uol.com.br                                                                                                    | Caso foi um auxiliar,                   |
| Tipo Atestado :     Atestado Amostra B19       Espécie :     Bovino     Data da Vacina :                                                                                                    | clique na lupa "Buscar                  |
| Vacinação :         Image: Construint de la construita de la construita de l | auxiliar desejado;                      |
| Observação sobre o Atestado                                                                                                    |                                         |
|                                                                                                    | Caso queira editar o                    |
| Vacinas/Fêmeas Lançadas • Adicionar Vacinas/Fêmeas                                                                                                    | registio/quantidades e                  |
| Vacinas/Fêmeas     Quantidade de       Pesquisar N° de Registro     Fêmea(s) Vacinada(s)                                                                                                    | idades da fêmeas,                       |
| Vacina contra Brucelose - B19       Lote: 0001/2022       Data Fabricação: 01/01/2022       Data Vencimento: 31/12/2023       Laboratório: INSTITUTO BIOLÓGICO - SP                                                                                                    | bastar clicar na lupa<br>azul;          |
|                                                                                                    |                                         |
| FACE O TOTAL DE TOTEMENT.                                                                                                    | Informe se as fêmeas<br>estão marcadas; |

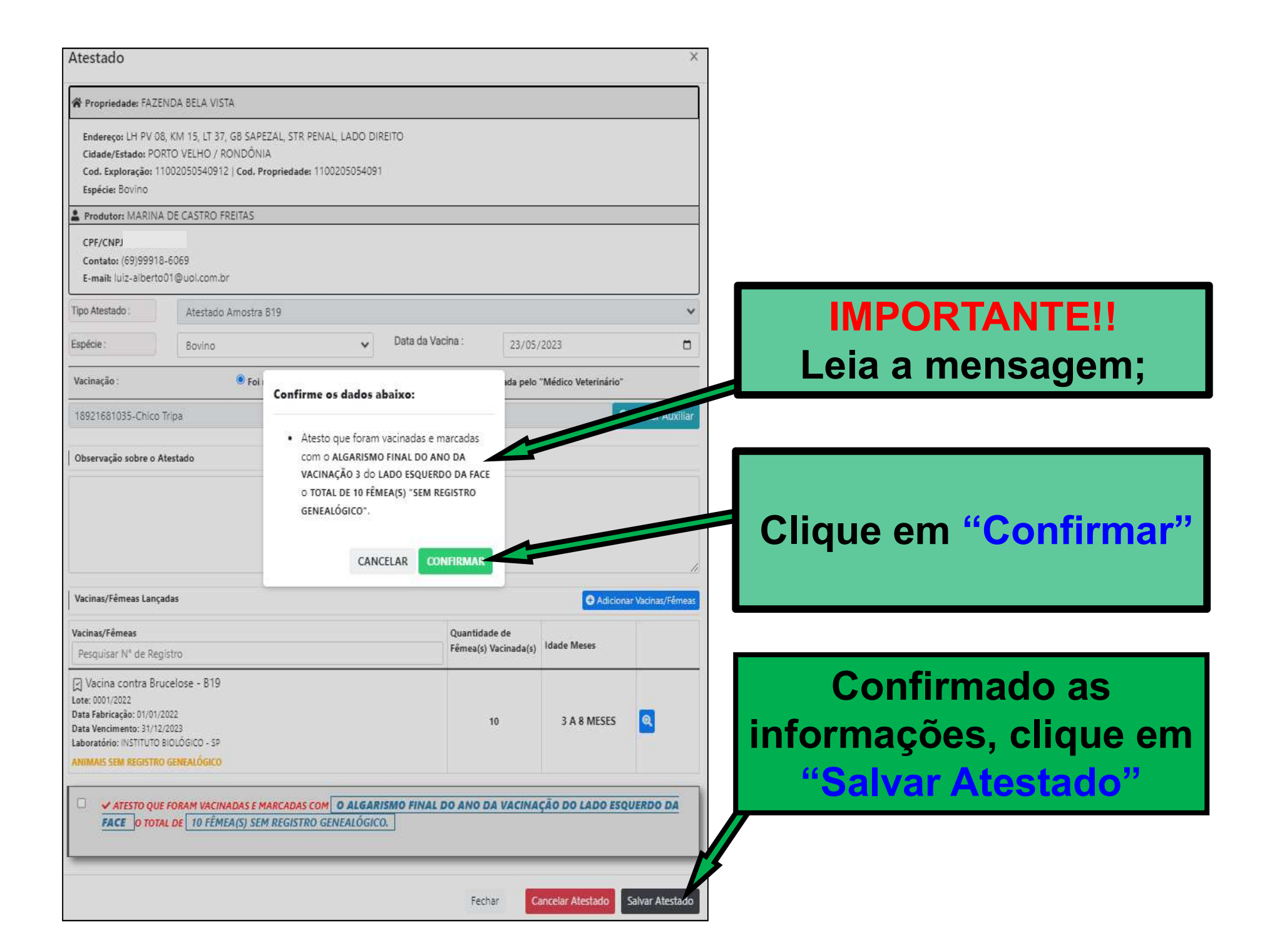

| Atestado de Va                                                           | cinação contra Brucelose                                                                                                    |                                                                                                |                                                     | ×                                  | Ex:            | Para                    | esse            |
|--------------------------------------------------------------------------|----------------------------------------------------------------------------------------------------|------------------------------------------------------------------------------------------------|-----------------------------------------------------|------------------------------------|----------------|-------------------------|-----------------|
| Dados do Receituário                                                     |                                                                                                    |                                                                                                |                                                     |                                    | rooit          | uária fai               | aarada          |
| Receituário :                                                            | [R5879-0017/2023/RONDÔNIA]                                                                                                    | RIMA                                                                                           | CALOCCA VISTA)                                      |                                    | recent         | uario, ioi              | gerado          |
| Cod. Receituário :                                                       | <b>₹</b> R5879-0017/2023                                                                                                    |                                                                                                |                                                     |                                    | um at          | estado, q               | ue está         |
| Data Emissão :                                                           | 17/05/2023                                                                                                    | Data Vencimento :                                                                              | 24/05/2023                                          |                                    | oom            | o ctatu                 | с " <b>Б</b> ро |
| Vacina(s) Inclusas no Recei                                              | ituária                                                                                                    | Quant. Dos<br>Adquirido(                                                                       | es Quo-<br>s) ,a(s) U                               | huant. Dases 'NĂC'<br>Itilizada(s) | COM            | 0 Statu                 |                 |
| 0001/2022 - Vacina co<br>Data Fabricação: 01/0<br>Data Vencimento: 31/1  | ntra Brucelose - B19<br>1/2022<br>12/2023                                                                                                    | 20                                                                                             | 10                                                  |                                    | Preen<br>poder | chimento<br>á:          | "; que          |
| Atestados Adicionado                                                     | s                                                                                                    |                                                                                                |                                                     | Adicionar Atestado                 |                |                         |                 |
| CÓDIGO DO ATEST                                                          | TADO: A5879-00022/2023  Data da Emissã                                                                                                    | o: 23 .023 13:31:15  Status: <mark>1</mark>                                                    | M PREENCHIMENTO                                     | ų.                                 |                |                         |                 |
| PROPRIEDADE: FA                                                          | AZENDA BELA VISTA<br>02050540912   # Cod. Propriedade: 1<br>2409                                                                               | 1                                                                                              |                                                     | *                                  | Adicior        | nar outro at            | estado          |
| Marcado a quad                                                           | drícula de animais vacinados                                                                                                    | A RESIDENT ANNOUNCE IN A RES                                                                   |                                                     |                                    |                |                         |                 |
| Endereço: LH PV 08<br>Cidade/Estado: POF                                 | 8, KM 15, LT 37, GB SAPEZAL, STR PENAL, LA<br>RTO VELHO/RONDÔNIA                                                                               | DO DIREITO                                                                                     |                                                     |                                    | Editar         |                         |                 |
| L Produtor                                                               | - MARINA DE CASTRO FREITAS                                                                                                    |                                                                                                |                                                     |                                    |                | ,                       |                 |
| Dados do Atestad<br>Espécie: Bovino  <br>Vacina Realizada po             | <b>do:</b><br>  Data da Vacina: 23/05/2023<br>pr: 18921681035 - Chico Tripa <mark>(Auxiliar Mé</mark>                                          | dico Veterinário)                                                                              |                                                     |                                    |                |                         |                 |
| Observação:                                                              |                                                                                                    |                                                                                                |                                                     |                                    | Ser fe         | chado e                 | finalizado      |
| Animais Vacinac<br>10 Fêmea<br>Data Vencim<br>Laboratório<br>ANIMAIS NÃO | dos:<br>as de 3 A 8 MESES - Vacina contra Brucek<br>tiento: 31/12/2023<br>b:INSTITUTO BIOLÓGICO - SP<br>O POSSUEM REGISTRO GENEALÓGICO         | ose - B19 - Lote: 0001/2022 - Da                                                               | ta Fabricação: 01/01/2022                           |                                    | até a do rece  | data do ve<br>eituário; | encimento       |
|                                                                          |                                                                                                    |                                                                                                |                                                     | <b>Q</b> Editar Atestado           | 7              |                         |                 |
| Atenção                                                                  |                                                                                                    |                                                                                                |                                                     |                                    |                |                         |                 |
| Informe todos o     Clique no botão     Lembre-se que                    | os produtores invidualmente clicando em "Ac<br>o "Finalizar" somente após informar todos os<br>ao finalizar, a Edição dos atestados não será g | licionar Atestado"<br>atestados do Receituário e ter cer<br>possível e o Receituário não poder | teza dos dados informados.<br>á ser mais utilizado. |                                    | Finalia        | zar;                    |                 |
|                                                                          |                                                                                                    |                                                                                                | Fecha                                               | ar Finalizar                       |                |                         |                 |

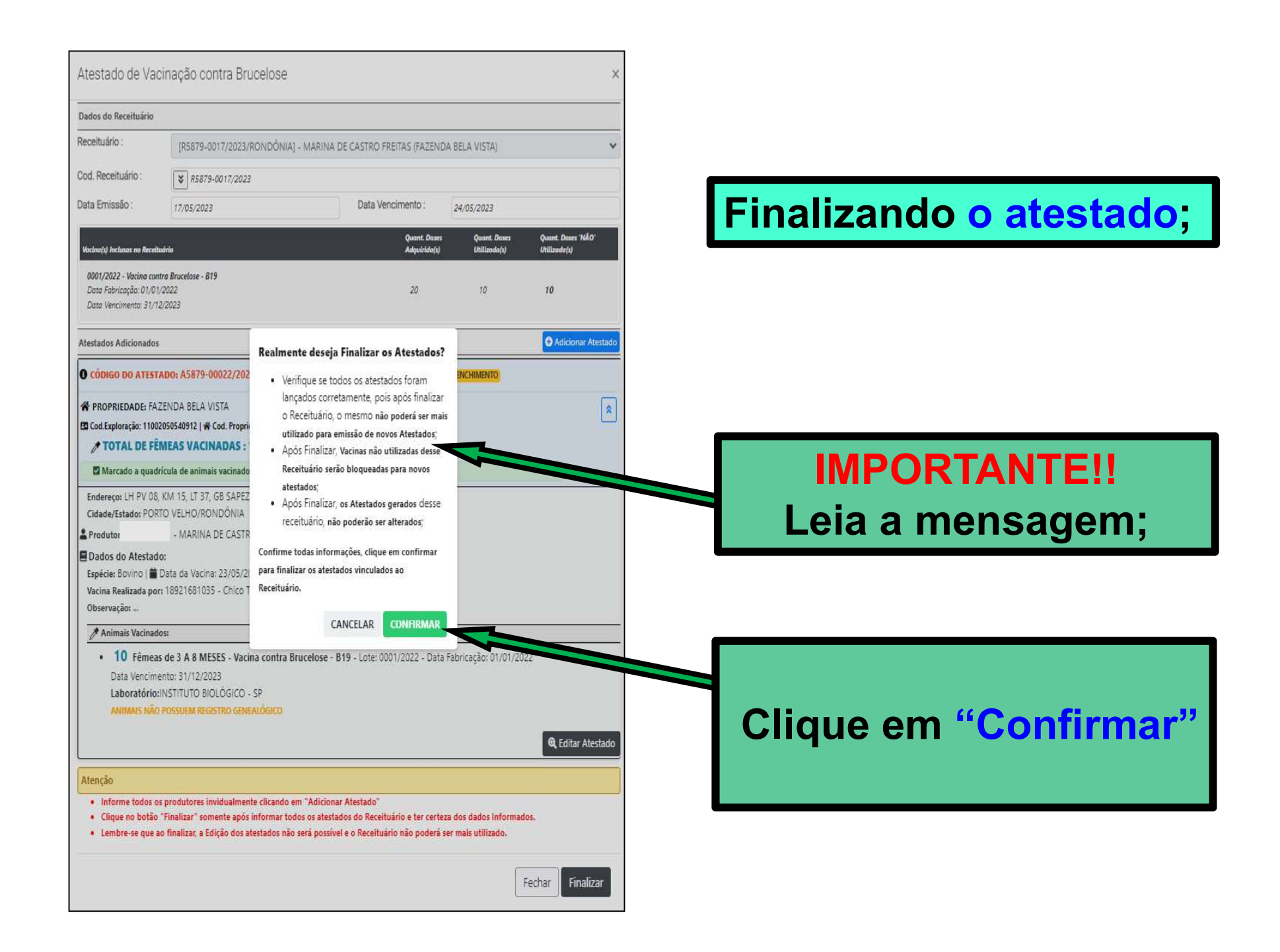

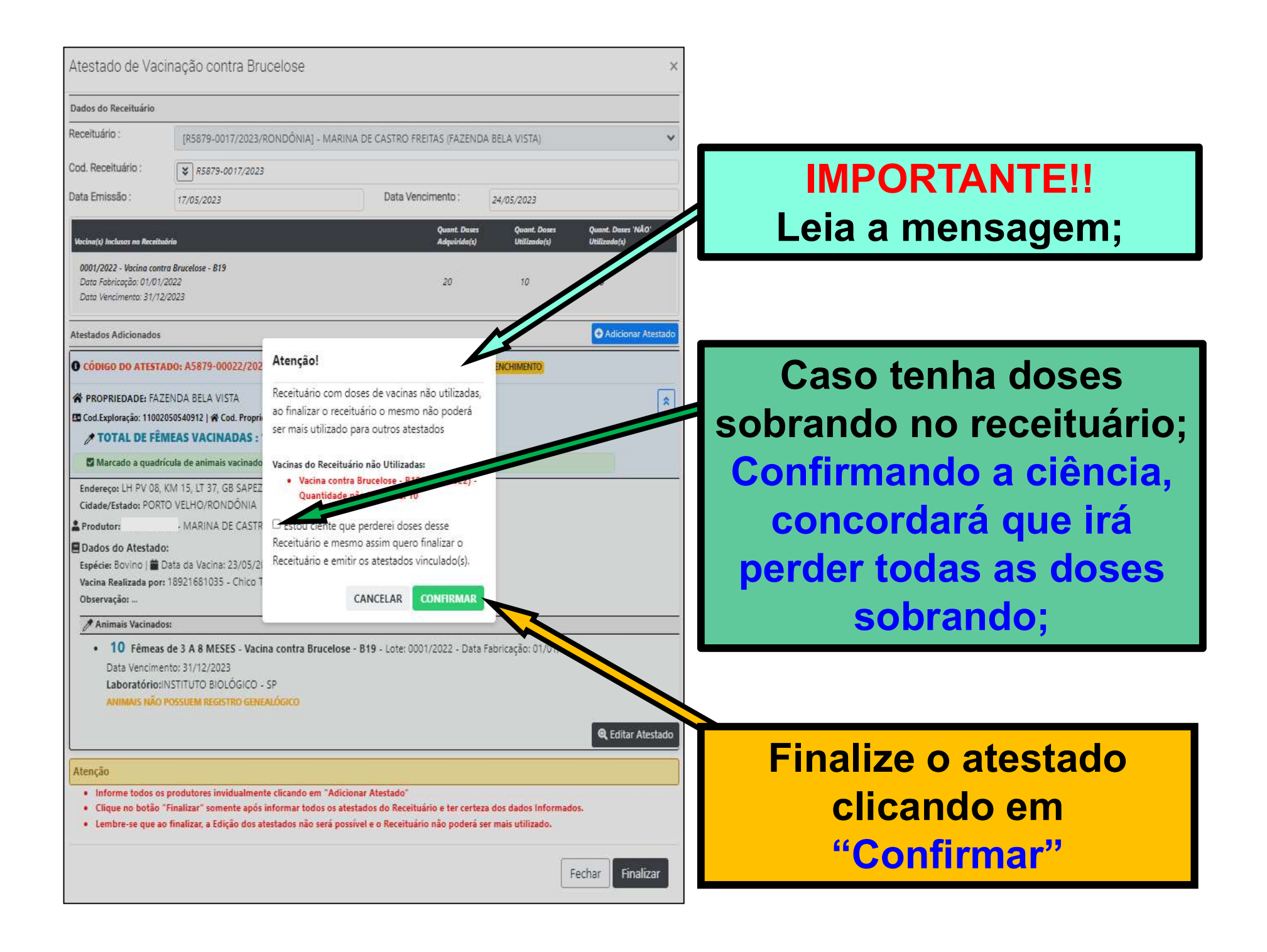

#### No Menu: "Atestados", aparecerá todos os atestados emitidos;

Clique na lupa azul (Mais detalhes) para consultar informações, e ou, clique na lupa da impressora para gerar "pdf" ou imprimir;

| M 212-LECERI                                                                                                    | Ambiente Teste! Atenç                                                                                                    | ção, você está em ambiente de testes, as | ações realizadas aqui NÃO REFLETIRÃO NO AN                                                                                                    | IBIENTE DE PRODUÇÃO.                                                            |                        |                                          |                                  |
|----------------------------------------------------------------------------------------------------|----------------------------------------------------------------------------------------------------|------------------------------------------|----------------------------------------------------------------------------------------------------|---------------------------------------------------------------------------------|------------------------|------------------------------------------|----------------------------------|
| A Início                                                                                                    | ☑ Atestados<br>♂ Módulo Vacina ≫·                                                                                                    | + Atestados                              | bre-se:: O p                                                                                                    | orazo é d                                                                       | de 2                   | 0 dias                                   | para                             |
| 🛓 Cadastros 🔻                                                                                                    | Over the state of the state of the state | TFiltros emit                            | ir os atesta                                                                                                    | dos vinci                                                                       | ulado                  | os em                                    | cada                             |
| 🛛 Solicitações                                                                                                    | Total de Registros : 2                                                                                                    |                                          | ituario.                                                                                                    |                                                                                 |                        |                                          |                                  |
| 📙 Habilitações                                                                                                    | Código                                                                                                    |                                          | Propriedade                                                                                                    | Receituário                                                                     | Cadastro               | Tipo/Espécie                             | Status                           |
| <ul> <li>Módulo Exame</li> <li>Módulo Vacina</li> <li>Solicitar Auxiliar</li> <li>Auxiliares Cadastrados</li> <li>Saldo Revendas</li> </ul> | A5879-00021/2023                                                                                                    | ADILSO CELLA                             | <ul> <li>➢ FAZENDA BELA VISTA</li> <li>Produtor: SEBASTIAO MARTINS DOS<br/>SANTOS</li> <li>CPF: ¿</li> <li>PORTO VELHO / PORTO VELHO /<br/>RONDÔNIA</li> <li>☑ 11002050540091   ※ 1100205054009</li> </ul> | R5879-0021/2023<br>Doc. Nota: 025 - 22/05/2023<br>Válidade: <b>29/05/2023</b>   | 22/05/2023<br>13:54:37 | Atestado Amostra B19<br>Espécie: Bovino  | FINALIZADO<br>Total Vacinado: 4  |
| <ul> <li>Receituário</li> <li>Atestados</li> <li>Meus Produtos</li> <li>Consulta Publica</li> </ul>                                         | A5879-00020/2023                                                                                                    | ADILSO CELLA                             | SITIO FRANÇA Produtor: LUIZ DE SOUZA FRANÇA FILHO CPF: CANDEIAS DO JAMARI / CANDEIAS DO JAMARI / RONDÔNIA El 11008090533541   🏠 1100809053354                                                              | R5879-0021/2023<br>Doc. Nota: 025 - 22/05/2023<br>Válidade: <b>29/05/2023</b>   | 22/05/2023<br>13:45:59 | Atestado Amostra B19<br>Espécie: Bovino  | FINALIZADO<br>Total Vacinado: 2  |
| i Sobre<br>J Contato<br>Sair                                                                                                    | A5879-00019/2023                                                                                                    | ADILSO CELLA                             | <ul> <li>☆ FAZENDA SANTA CECILIA</li> <li>Produtor: IVOMAR FRANK FERREIRA</li> <li>CPF:</li> <li>BOA ESPERANCA / CHUPINGUAIA /</li> <li>RONDÔNIA</li> <li>110092405512210   ☆ 110092405512</li> </ul>      | R5879-0019/2023<br>Doc. Nota: 11111 - 18/05/2023<br>Válidade: <b>25/05/2023</b> | 18/05/2023<br>10:03:29 | Atestado Amostra RB51<br>Espécie: Bovino | FINALIZADO<br>Total Vacinado: 45 |

## Login de acesso dos Médicos Veterinários cadastrados para vacinação que também são RT de uma ou mais revendas.

Para ter as condições de acesso em cada revenda, o Veterinário RT deverá obrigatoriamente estar "cadastrado na opção: "Funcionário" de cada Revenda, para ter acesso aos perfis das revendas em que é RT.

|                           | A Revenda Selecionada: 02683047000122-SANTHIAGO AGROPECUARIA |                                                                       |               |  |  |
|---------------------------|--------------------------------------------------------------|-----------------------------------------------------------------------|---------------|--|--|
| SIS-PECEBT                | Ambiente Teste! Atenção, você está em ambiente               | tes, as ações realizadas aqui NÃO REFLETIRÃO NO AMBIENTE DE PRODUÇÃO. |               |  |  |
| A Início                  | Cadastro de Funcionário                                      |                                                                       |               |  |  |
| 💄 Cadastro 🔻              | Funcionários » Cadastro de Fu                                |                                                                       |               |  |  |
| E Funcionários            |                                                              |                                                                       |               |  |  |
| + Entrada Estoque         | Cadastro de Funcionário                                      |                                                                       | ×             |  |  |
| ত্র Perca de Produto      | CPF :                                                        | CPF                                                                   |               |  |  |
| 🚔 Estoque                 | Nome :                                                       | Informe o nome completo                                               |               |  |  |
| Receitas                  | Sexo :                                                       | Nome                                                                  | ~             |  |  |
| 🗈 Vendas                  | E-mail :                                                     | E-mail                                                                |               |  |  |
| <b>Q</b> Consulta Publica |                                                              |                                                                       |               |  |  |
| i Sobre                   | O cadastra                                                   | do do Veterinário                                                     | RT na         |  |  |
| J Contato                 | opção: "Fu                                                   | incionário" é exo                                                     | slusiva       |  |  |
| 🕒 Sair                    | do perfil Re                                                 | venda.                                                                | Fechar Salvar |  |  |
| •                         |                                                              |                                                                       |               |  |  |

| SIS-PECEBT         | Ambiente Testa<br>Complemente as Informações do Login |
|--------------------|-------------------------------------------------------|
| 🎢 Início           | Rerfil Funcionário Revenda - Selecione a Revenda:     |
| 🛔 Cadastros 🔻      | Selecione                                             |
| Alterar Senha      |                                                       |
| Dados Pessoais     | 5-AGROESTE                                            |
| 🔤 Solicitações     | Selecione a revenda desejada e Clique 🔙               |
| 🖹 Habilitações     | em "Salvar".                                          |
| 🖥 Módulo Exame 💌   |                                                       |
| 🖋 Módulo Vacina 👻  |                                                       |
| 🛱 Módulo Revenda 🔻 | Devidamente cadastrado na opção:                      |
| 📕 Meus Produtos 👻  | "Funcionário", ao logar o sistema aparecerá           |
| 🛱 Consulta Publica | as revendas no qual o Veterinário é RT.               |
| i Sobre            |                                                       |
| 🤳 Contato          |                                                       |
| 🕪 Sair             |                                                       |

|                              | 🕂 Revenda Selecionada: 02683047000122-SANTHIAGO AGROPECUARIA [ (            | ) ]   <b>A Veterinário Logado:</b> USUÁRIO TESTE - 1222/RONDÔNIA |
|------------------------------|-----------------------------------------------------------------------------|------------------------------------------------------------------|
| V SIS-PECEBT                 | Ambiente Testel Atenção, você está em ambiente de testes, as ações realizat | Equi NÃO REFLETIRÃO NO AMBIENTE DE PRODUÇÃO.                     |
| ALL F                        | 🛛 Selecione a Revenda                                                       |                                                                  |
| m Inicio                     | n Módulo Revenda 📎 Trocar Revenda                                           |                                                                  |
| 🛓 Cadastros 🔻                | Selecione a Revenda:                                                        | Selecione                                                        |
| 🖾 Solicitações               | Revenda Selecionada:                                                        | SANTHIAGO AGROPECUARIA                                           |
| 🖹 Habilitações               |                                                                             |                                                                  |
| 📔 Módulo Exame 🔻             |                                                                             | R , JOAO GOULART, 1370<br>PORTO VELHO / RONDÔNIA                 |
| 🌶 Módulo Vacina 🔻            |                                                                             |                                                                  |
| 🛱 Módulo Revenda             |                                                                             |                                                                  |
| Trocar Revenda               |                                                                             |                                                                  |
| + Entrada Estoque            | Caso iá                                                                     | esteia logado no perfil de                                       |
| Perda de Produto             |                                                                             | esteja logado no perm de                                         |
| Estoque Vanda entre Revendas | alguma                                                                      | revenda e queira trocar de                                       |
| Receituário                  | revenda                                                                     | basta entrar no Menu:                                            |
| Relatórios                   |                                                                             |                                                                  |
| Meus Produtos *              | "Modulo                                                                     | Revenda", clicar em ""Trocar                                     |
| <b>Q</b> Consulta Publica    | Revenda                                                                     | a", e selecionar a revenda                                       |
|                              | deseiada                                                                    | a. Ou clicar no botão de atalho                                  |
| 1 Sobre                      |                                                                             |                                                                  |
| J Contato                    | para tro                                                                    | car de revenda;                                                  |
| 🕪 Sair                       |                                                                             |                                                                  |

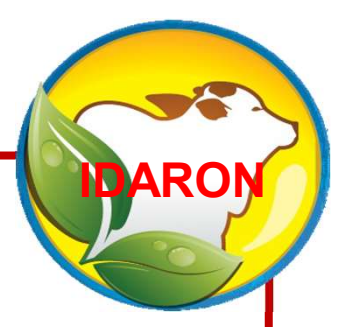

## Atualizar o Credenciamento do Médico Veterinário para vacinação contra a brucelose

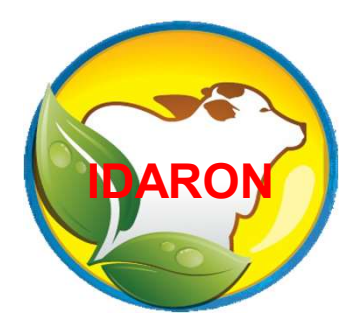

Para quaisquer mudanças no endereço, o Médico Veterinário deverá obrigatoriamente atualizar o credenciamento para vacinação contra a brucelose.

### Para atualizar, entre no Menu: "Solicitações";

#### **Clique em: "Inserir Nova Solicitação";**

| SIS-PECEBT                | Ambiente Teste! Atenção, você está em ambie | ente de testes, as ações realizadas aqui NÃO REFLETIF | RÃO NO AMBIENTE DE PRODI | UÇÃO.  |                      |
|---------------------------|---------------------------------------------|-------------------------------------------------------|--------------------------|--------|----------------------|
| 😭 Início                  | Solicitações                                |                                                       |                          |        |                      |
| 💄 Cadastros 🔻             | + Inserir nova Solicitação                  | Pesquisar por CRMV ou Nome                            |                          |        | <b>Q</b> , Pesquisar |
| Solicitações              |                                             |                                                       |                          |        |                      |
| Habilitações              | Тіро                                        |                                                       | Estado                   | Status |                      |
| 🗎 Módulo Exame 🔻          |                                             |                                                       |                          |        |                      |
| 🌶 Módulo Vacina 🔻         |                                             |                                                       |                          |        |                      |
| 🗧 Meus Produtos 🔻         |                                             |                                                       |                          |        |                      |
| <b>Q</b> Consulta Publica |                                             |                                                       |                          |        |                      |
| i Sobre                   |                                             |                                                       |                          |        |                      |
| 🤳 Contato                 |                                             |                                                       |                          |        |                      |
| 🕞 Sair                    |                                             |                                                       |                          |        |                      |

#### Escolha o tipo de solicitação de: "Atualizar Credenciamento (vacinação" Informe o estado de atuação;

Clique na "lupa verde" localize e informe o município de residência;

Anexe o comprovante de residência, no formato "pdf" e Clique Salvar

|                           | Inserção de Solicitação                                |                                                     |                       |                                                                                                    |              |        |          |   |
|---------------------------|--------------------------------------------------------|-----------------------------------------------------|-----------------------|----------------------------------------------------------------------------------------------------|--------------|--------|----------|---|
| IDARON                    | 🗮 Solicitações Cadastradas / 🖗 Inserção de Solicitação |                                                     |                       |                                                                                                    |              |        |          |   |
| 😭 Início                  | Tipo de Solicitação                                    | de Solicitação Atualizar Credenciamento (Vacinação) |                       |                                                                                                    |              |        |          | v |
| 💄 Cadastros 🔻             | Estado de Atuação                                      | ρουράνια                                            |                       |                                                                                                    | *******      |        | ******   |   |
| 🖂 Solicitações            |                                                        | KUNDUNIA                                            |                       |                                                                                                    |              |        |          | v |
| Habilitações              | Município                                              |                                                     |                       |                                                                                                    |              |        |          |   |
| Trabilitações             | 107                                                    |                                                     | Q                     | ULSAV DE PORTO VELHO                                                                                                    |              |        | 4        |   |
| 🗎 Módulo Exame 🔻          | Comprovento de Paridância                              |                                                     |                       | Version and the second second s | and the poly |        |          |   |
| 🌶 Módulo Vacina 🔻         | Comprovante de Residencia                              |                                                     | sicoob_2023_03        | _29_09_08_52.pdf                                                                                                    |              | Browse |          |   |
| 🗐 Meus Produtos 🔻         |                                                        |                                                     | Somente arquivos "PDF | (tamanho máximo permitido : 1 MB)                                                                                                    |              |        |          |   |
| <b>Q</b> Consulta Publica |                                                        |                                                     |                       |                                                                                                    |              |        |          |   |
| i Sobre                   |                                                        |                                                     |                       |                                                                                                    |              |        | Calvar 🕄 |   |
| 🤳 Contato                 | 4 Voltar                                               |                                                     |                       |                                                                                                    |              |        |          |   |
| € Sair                    | ₹ ¥Vildi                                               |                                                     |                       |                                                                                                    |              |        |          |   |

#### Acompanhe o andamento da solicitação no Menu: "Solicitações";

|                             | La Velerinário Logado: ADILSO CELLA - 1577/RONDÔNIA                                                                        |                            |          |            |                    |  |  |  |
|-----------------------------|----------------------------------------------------------------------------------------------------|----------------------------|----------|------------|--------------------|--|--|--|
| 🥡 SIS-PECEBT                | Ambiente Testel Atenção, você está em ambiente de testes, as ações realizadas aqui NÃO REFLETIRÃO NO AMBIENTE DE PRODUÇÃO. |                            |          |            |                    |  |  |  |
|                             | 🛛 Solicitações Enviadas                                                                                                    | Solicitações Enviadas      |          |            |                    |  |  |  |
| nicio 🎢                     | Solicitações                                                                                                    |                            |          |            |                    |  |  |  |
| 🛓 Cadastros 🔻               | 🕂 Inserir nova Solicitação                                                                                                 | Pesquisar por CRMV ou Nome |          |            | <b>Q</b> Pesquisar |  |  |  |
| Solicitações                |                                                                                                    |                            |          |            |                    |  |  |  |
| Habilitações                | Tipo                                                                                                    |                            | Estado   | Status     |                    |  |  |  |
| 📔 Módulo Exame 🔻            |                                                                                                    |                            | zouzánu  |            |                    |  |  |  |
| 🎢 Módulo Vacina 🖛           | Atualizar Credenciamento (Vacinação)                                                                                       |                            | RONDONIA | Em Análise | Q                  |  |  |  |
| 📕 Meus Produtos 👻           | Atualizar Credenciamento (Vacinação)                                                                                       |                            | RONDÔNIA | Aprovada   | Q                  |  |  |  |
| <b>Q</b> , Consulta Publica | Cadastrar/Renovar Certidão do Conselho (CRMV)                                                                              |                            | RONDÔNIA | Aprovada   | ۹                  |  |  |  |
| i Sobre                     | Atualizar Credenciamento (Exames)                                                                                          |                            | RONDÔNIA | Cancelada  | Q                  |  |  |  |
| 🕽 Contato                   |                                                                                                    |                            |          |            |                    |  |  |  |
| 🕼 Sair                      | Credenciamento para Vacinação                                                                                              |                            | RONDONIA | Aprovada   | Q                  |  |  |  |
| ADILSO CELLA                | Cadastrar/Renovar Certidão do Conselho (CRMV)                                                                              |                            | RONDÔNIA | Aprovada   | Q                  |  |  |  |
|                             | Credenciamento para Exames (Brucelose e Tuberculose)                                                                       |                            | RONDÔNIA | Aprovada   | Q                  |  |  |  |

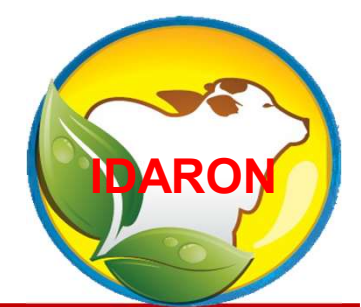

Para quaisquer mudanças no endereço dos auxiliares, o Médico Veterinário deverá obrigatoriamente atualizar o cadastro dos auxiliares de vacinações contra a brucelose.

### Para atualizar o cadastro do auxiliar de vacinação, entre no Menu: Módulo Vacina, em: Solicitar Auxiliar, Clique em: Nova Solicitação;

| SIS-PECEBT                        | <mark>Ambiente T</mark><br>☑ Solic | este! Atenção, você está em ambiente de testes<br>citações de Cadastro/Alte | s, as ações realizadas aqui NÃC<br>eração de Auxilia | REFLETIRÃO NO AMBIENTE D<br>Ares Veterinários | DE PRODUÇÃO.           |            |   |
|-----------------------------------|------------------------------------|-----------------------------------------------------------------------------|------------------------------------------------------|-----------------------------------------------|------------------------|------------|---|
| 🗥 Início                          | / Módulo                           | Vacina  Solicitar Veterinário                                               | ,                                                    |                                               |                        |            |   |
| 💄 Cadastros 🔻                     | 🕀 Nova S                           | Solicitação 🛛 🕇 Filtros                                                     |                                                      |                                               |                        |            |   |
| Solicitações                      | Total de Re                        | egistros : 2                                                                |                                                      |                                               |                        |            |   |
| 🖹 Habilitações                    | Código                             | Auxiliar                                                                    | Unidade                                              | Tipo Solicitação                              | Data Solicitação       | Status     |   |
| 🔓 Módulo Exame 🔻                  | 1007                               | TESTETESTETESTE<br>73676636406                                              | ULSAV DE PORTO<br>VELHO                              | Correção de Dados                             | 31/03/2022<br>08:39:51 | Recusado   | Q |
| 🎢 Módulo Vacina 👻                 | 1006                               | NOME DELE TESTE                                                             | ULSAV DE ALTO                                        | Novo Auxiliar                                 | 17/03/2022             | Aprovado   | • |
| Trocar Veterinário<br>Responsável |                                    | 73676636406                                                                 | Alegre dos parec                                     | 0                                             | 13:09:19               |            |   |
| Solicitar Auxiliar                |                                    | << 1 >>                                                                     |                                                      | Listando registr                              | os de 1 a 2 de um      | total de 2 |   |
| Auxiliares Cadastr                |                                    |                                                                             |                                                      |                                               |                        |            |   |
| 🛢 Meus Produtos 🔻                 |                                    |                                                                             |                                                      |                                               |                        |            |   |
| <b>Q</b> Consulta Publica         |                                    |                                                                             |                                                      |                                               |                        |            |   |
| i Sobre                           |                                    |                                                                             |                                                      |                                               |                        |            |   |
| 🤳 Contato                         |                                    |                                                                             |                                                      |                                               |                        |            |   |
| €♦ Sair                           |                                    |                                                                             |                                                      |                                               |                        |            |   |

# Selecione o tipo de solicitação como: "Atualizar Cadastro;

## Informe o "CPF" e clique em "Consultar' para localizar o auxiliar desejado;

| Alteração de Auxiliar de Veterinár | rio                                                      | ×                                    |
|------------------------------------|----------------------------------------------------------|--------------------------------------|
| Atualizar Cadastro                 | ~                                                        |                                      |
| CPF<br>Somente números             | <b>Q</b> Consultar CPF ပြီ Limpar                        |                                      |
|                                    |                                                          | Fechar                               |
|                                    | Alteração de Auxiliar de Veterinán<br>Atualizar Cadastro | Alteração de Auxiliar de Veterinário |

#### Preencha e anexe todas as informações obrigatórias: Informe o município da IDARON de residência do auxiliar e finalize a solicitação clicando em "Salvar";

| Solicitação de Cadastro/Alt   | eração de Auxiliar de Veterinário | ×   |
|-------------------------------|-----------------------------------|-----|
| Tipo Solicitação              | Novo Auxiliar 🗸                   |     |
| CPF                           | င္ Consultar CPF ပို Limpar       |     |
| Nome                          | Nome                              |     |
| Sexo                          | Selecione                         | ~   |
| (i) Dados para Contato        |                                   |     |
| E-mail                        | E-mail                            |     |
| Telefone Principal            | Telefone Principal                |     |
| Código da ULSAV (Idaron)<br>0 |                                   |     |
| L Comprovantes                |                                   |     |
| Requerimento                  | Escolher arquivo                  |     |
| Anexo CPF                     | Escolher arquivo                  |     |
| Anexo RG                      | Escolher arquivo                  |     |
| Anexo Endereço                | Escolher arquivo                  | !   |
|                               | Fechar Sak                        | var |
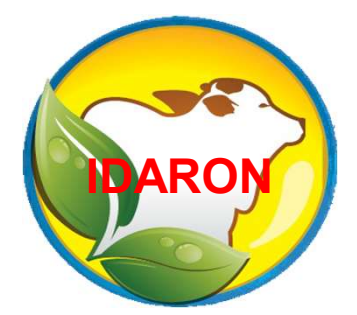

# Excluir ou suspender o cadastro do auxiliar de vacinações contra a brucelose.

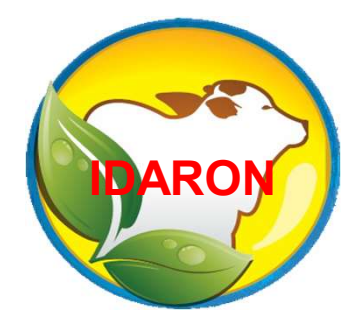

O Médico veterinário poderá a qualquer momento, suspender, ativar o cadastro suspenso e inativar o cadastro de vacinação contra a brucelose do auxiliar, sob sua responsabilidade. Para suspender, inativar cadastro o auxiliar de vacinação, entre no Menu "Módulo Vacina", em: "Auxiliares Cadastrados";

### Clique em: "Filtros", localize o auxiliar, "Mais Detalhes";

| 🗊 SIS-PECEBT                   | Ambiente Teste! Atenção, você está em ambiente de testes, as ações realizadas aqui NÃO REFLETIRÃO NO AMBIENTE DE PRODUÇÃO. |                 |                                |                  |                |                 |   |
|--------------------------------|----------------------------------------------------------------------------------------------------|-----------------|--------------------------------|------------------|----------------|-----------------|---|
| IDARON                         | 🛛 Auxiliares de Veteriná                                                                                                   | arios Cadastrac | los                            |                  |                |                 |   |
| 😭 Início                       | 🔊 Módulo Vacina 📎 Auxiliares Cadastrados                                                                                   |                 |                                |                  |                |                 |   |
| 💄 Cadastros 🔻                  | T Filtros                                                                                                    |                 |                                |                  |                |                 |   |
| Solicitações                   | CPF ou Nome (Auxiliar)                                                                                                    |                 |                                | Status           |                |                 |   |
| -                              | Auxiliar                                                                                                    |                 |                                |                  | Selecione      |                 |   |
| Habilitações                   |                                                                                                    |                 |                                |                  |                |                 |   |
| 🖥 Módulo Exame 🔻               |                                                                                                    |                 |                                |                  |                |                 | _ |
| 🎢 Módulo Vacina 🔻              |                                                                                                    |                 |                                |                  |                |                 |   |
| Trocar Veterinário Responsável | Total de Registros : 1                                                                                                    |                 |                                |                  |                |                 |   |
| Solicitar Auxiliar             | Auxiliar                                                                                                    |                 | Unidade                        | Cadastro         |                | Status          |   |
| Auxiliares Cadastrados         | NOME DELE TESTE 73676636406                                                                                                |                 | ULSAV DE ALTO ALEGRE DOS PAREC | 17/03/2022 13    | 8:17:00        | ATIVO           | ٩ |
| 📒 Meus Produtos 🔻              |                                                                                                    | << 1 >>         |                                | Listando registi | os de 1 a 1 de | e um total de 1 |   |
| <b>Q</b> Consulta Publica      |                                                                                                    |                 |                                |                  |                |                 |   |

## Clique em "Mudar Status";

| Auxiliar Cadastrado              |                                               |                   | ×                   |  |  |
|----------------------------------|-----------------------------------------------|-------------------|---------------------|--|--|
| Cadastro                         |                                               | Dados do Auxiliar |                     |  |  |
| Cadastro:                        | 17/03/2022 13:17:00                           | Status:           | ΑΤΙVΟ               |  |  |
| Auxiliar :                       | 73676636406 - NOME DELE TESTE                 |                   |                     |  |  |
| Unidade :                        | ULSAV DE ALTO ALEGRE DOS PAREC                |                   |                     |  |  |
| Observação:                      | suspenso                                      |                   |                     |  |  |
| Contato :                        | (80)79273-9472 / (75)67567-6567 / 54654654654 |                   |                     |  |  |
| E-mail :                         |                                               |                   |                     |  |  |
| Dados do Veterinário Responsável |                                               |                   |                     |  |  |
| Veterinário :                    |                                               |                   |                     |  |  |
| Vencimento do credenciamento:    | 31/12/2022                                    |                   |                     |  |  |
| Registro Interno :               | 5879                                          |                   |                     |  |  |
| CRMV:                            | 1577                                          | Estado :          | RONDÔNIA            |  |  |
| Cadastro:                        | 17/03/2022 13:17:00                           | Status:           | ΑΤΙVΑ               |  |  |
|                                  |                                               |                   | Fechar Mudar Status |  |  |

### Selecione a opção desejada: Suspenso ou Inativo

#### Depois clique em "Salvar".

| Cadastro:     | 17/03/2022 13:17:00 |   |
|---------------|---------------------|---|
| Status Atual: | ΑΤΙVΟ               |   |
| Status:       | SUSPENSO            | ~ |
| Observação:   | ATIVO               |   |
| ,             | SUSPENSO            |   |
| suspenso      | INATIVO             |   |
|               |                     |   |
|               |                     | 2 |
|               |                     |   |

Auxiliar Suspenso, poderá editar para o Status Ativo ou Inativo a qualquer momento.

Auxiliar Inativo, não tem edição. Caso necessário realize um novo cadastro desse mesmo auxiliar.

| Cadastro:     | 17/03/2022 13:17:00 |
|---------------|---------------------|
| Status Atual: | ΑΤΙVΟ               |
| Status:       | SUSPENSO ~          |
| Observação:   | ATIVO               |
|               | SUSPENSO            |
| suspenso      | INATIVO             |
|               |                     |
|               |                     |
|               |                     |
|               | Fechar Salvar       |